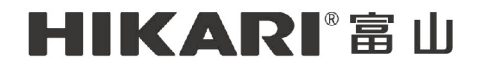

FOCUSING ON NEW TECHNOLOGY AND AUTOMATION 专注新技术与自动化

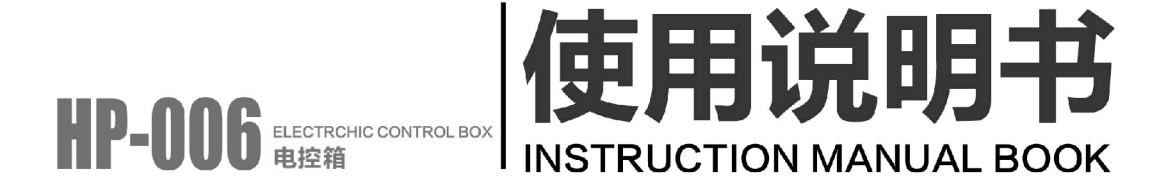

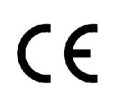

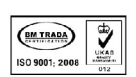

通过ISO9001:2008 质量管理体系认证

# 目 录

| 1  | 显示面板区域说明                 | 2  |
|----|--------------------------|----|
|    | 1.1 模式选择按键区              | 2  |
|    | 1.2 设定按键区                | 2  |
|    | 1.3 功能按键区                | 2  |
|    | 1.4 固缝选择区                | 2  |
|    | 1.5 数字调整区                | 3  |
|    | 1.6 显示区                  | 3  |
| 2. | 按键说明                     | 3  |
| 3. | 组合键定义                    | 4  |
| 4. | 显示模式及操作方法                | 5  |
|    | 4.1 上电模式                 | 5  |
|    | 4.2 缝纫模式                 | 5  |
|    | 4.3 前固缝模式                | 7  |
|    | 4.4 后固缝模式                | 8  |
|    | <b>4.5</b> 剪刀、布边、速度自动的设定 | 9  |
|    | 4.6 参数切换1                | 0  |
|    | 4.7 工艺参数调整模式1            | 1  |
|    | <b>4.8</b> 上操作板软件版本显示模式1 | 2  |
|    | 4.9 下位机软件版本显示模式1         | 2  |
|    | 4.10 速度调节                | 13 |
|    | 4.11 底线显示功能1             | 3  |
|    | 4.12 底线复位功能 1            | 13 |
|    | 4.13 故障显示模式 1            | 4  |
|    | 4.14 主控箱安全开关动作显示功能1      | 4  |
| 5. | 操作面板参数说明表1               | 4  |
| 6. | 针迹补偿调整方法1                | 6  |
|    | 6.1 调整前的准备1              | 6  |
|    | 6.2 调整步骤1                | 17 |
| 7. | 故障码/故障原因/故障排除方法表1        | 17 |
| 8. | 七段数码管显示值与实际数值对照表1        | 8  |
| 9. | 内部控制箱连接线图示1              | 9  |
|    |                          |    |

### 1. 显示面板区域说明

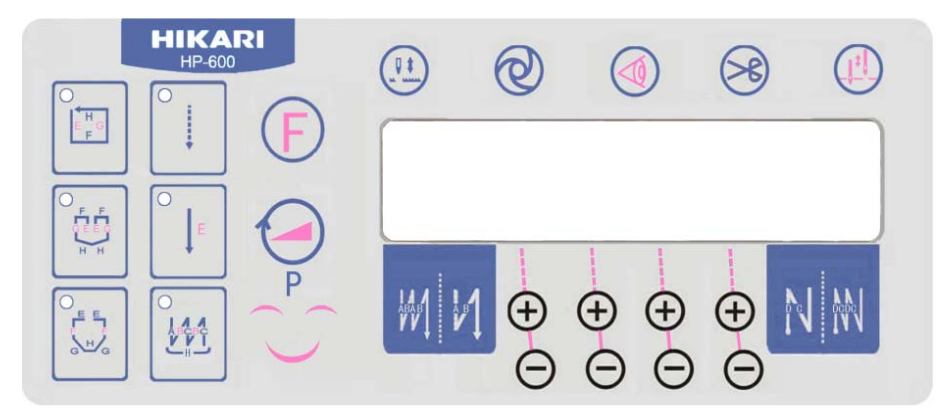

显示面贴由**模式选择按键区**(6个模式按键)、**设定按键区**(P、F)、**功能按键区**(补针、 自动触发、布边传感选择、剪线选择、停针位选择)、**固缝选择区**(前、后固缝)、**数字调整** 区(8个数字加减键)、显示区六个部分组成。

### 1.1 模式选择按键区

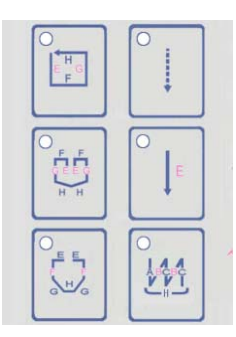

1.2 设定按键区

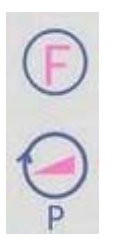

1.3 功能按键区

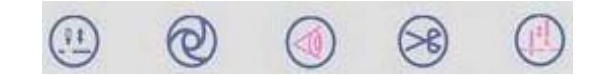

1.4 固缝选择区

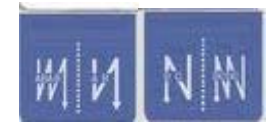

## 1.5 数字调整区

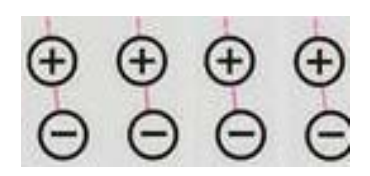

1.6 显示区

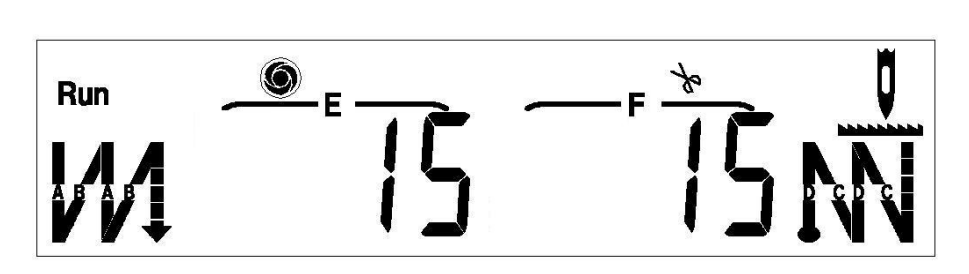

2. 按键说明

| 键号  | 按键名称  | 图标               | 按键功能描述            |
|-----|-------|------------------|-------------------|
| K1  | 四段缝   |                  | 选择四段缝模式           |
| K2  | 八段缝   |                  | 选择八段缝模式           |
| К3  | 七段缝   |                  | 选择七段缝模式           |
| K4  | 自由缝   |                  | 选择自由缝模式           |
| K5  | 定长缝   |                  | 选择定长缝模式           |
| K6  | W 缝   |                  | 选择 W 缝模式          |
| K7  | 前固缝   | W                | 无、单、双、四前固缝循环选择    |
| K8  | 定速缝   | Ø                | 按定速方式缝纫           |
| K9  | 布边传感器 | $( \mathbb{R} )$ | 设定或取消布边传感器功能      |
| K10 | 剪线    | ×                | 一次模式运行完或解除模式时剪线扫线 |

| K11 | 后固缝  | 蒙        | 无、单、双、四后固缝循环选择                                  |
|-----|------|----------|-------------------------------------------------|
| K12 | 补针   |          | 每按一次补半针,长按时连续补针                                 |
| K13 | 停针位置 |          | 设定停针时,停上针位还是停下针位                                |
| K14 | 多功能键 | P        | 1、     功能设定       2、     存储确认       3、     速度修改 |
| K15 | 显示切换 | E        | 缝纫过程中切换参数显示                                     |
| K16 | 增加   | $\oplus$ | LCD 对应的位加1                                      |
| K17 | 减小   | Θ        | LCD 对应的位减1                                      |

3. 组合键定义

| 1, | + (1): 进入或退出工艺参数设置模式。             |
|----|-----------------------------------|
| 2, | + 2. 显示上操做面板软件版本号。                |
| 3、 | ♀+ ●:显示下位机软件版本号。                  |
| 4, | ♀+ □: 显示机型码。                      |
| 5, | 接住 3 秒以上,开启/关闭夹线器。                |
| 6, | → + ②: 开启/关闭自动抬压脚。                |
| 7、 | <b>()</b> + <b>()</b> : 开启/关闭慢启动。 |

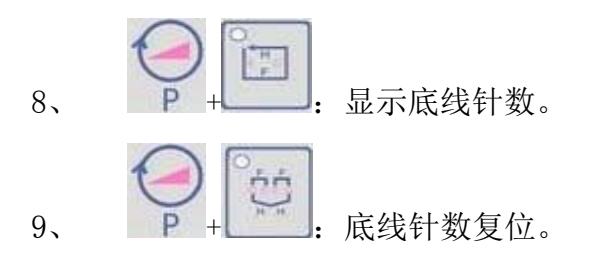

### 4. 显示模式及操作方法

#### 4.1 上电模式

上电后,显示"HELLO"。直到读取主电控参数完成。蜂鸣器鸣叫一声。

#### 4.2 缝纫模式

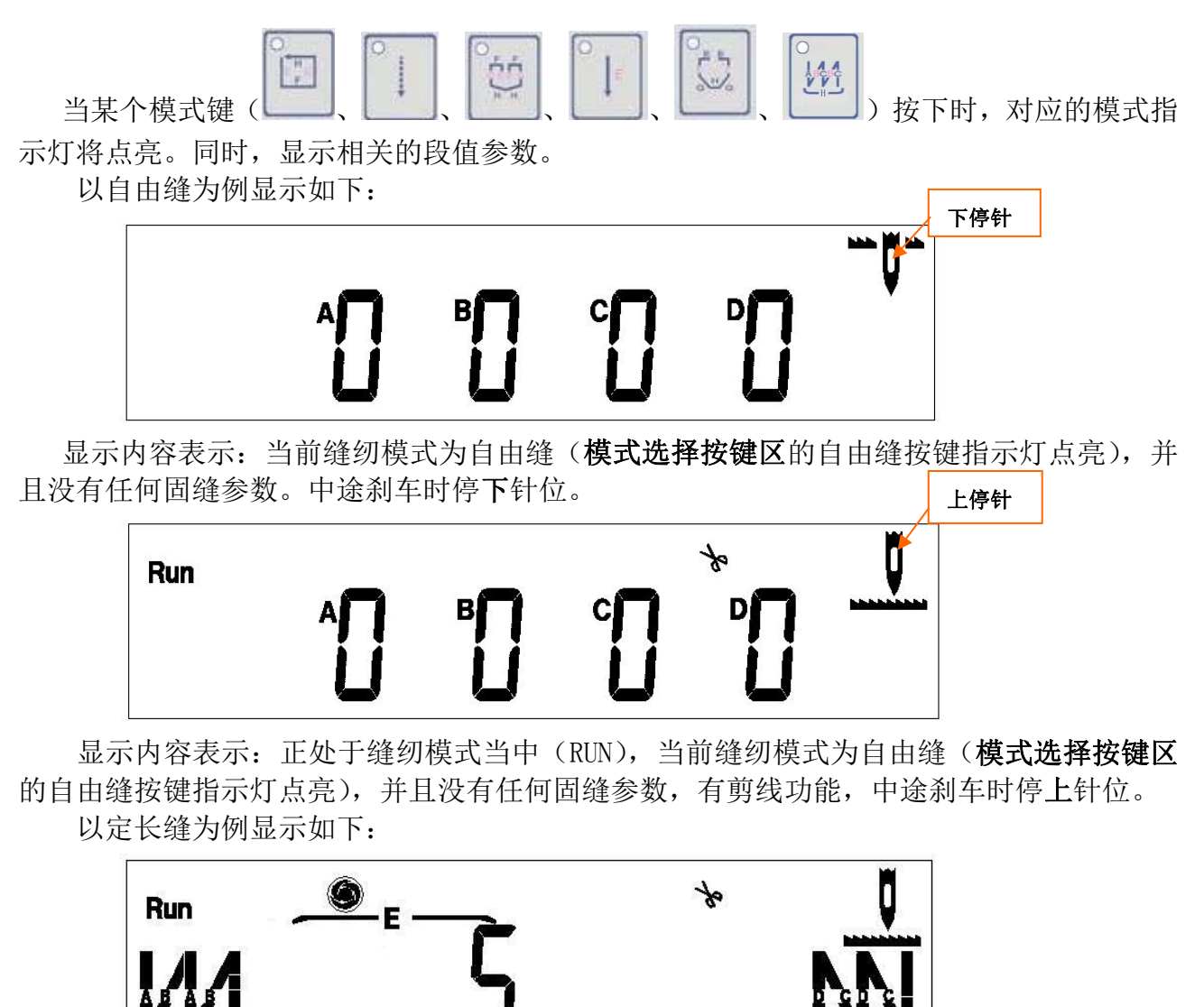

图 001

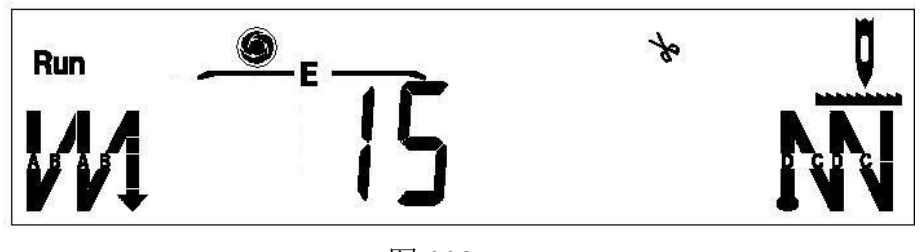

图 002

显示内容表示:正处于缝纫模式当中(RUN),当前缝纫模式为定长缝(定长缝按键的指示灯点亮),且 E 段针数为 5 针(图 001)/15 针(图 002),有前四固缝和后四固缝,自动触发模式,有剪线功能,中途刹车时停上针位。

以多段缝为例,显示如下:

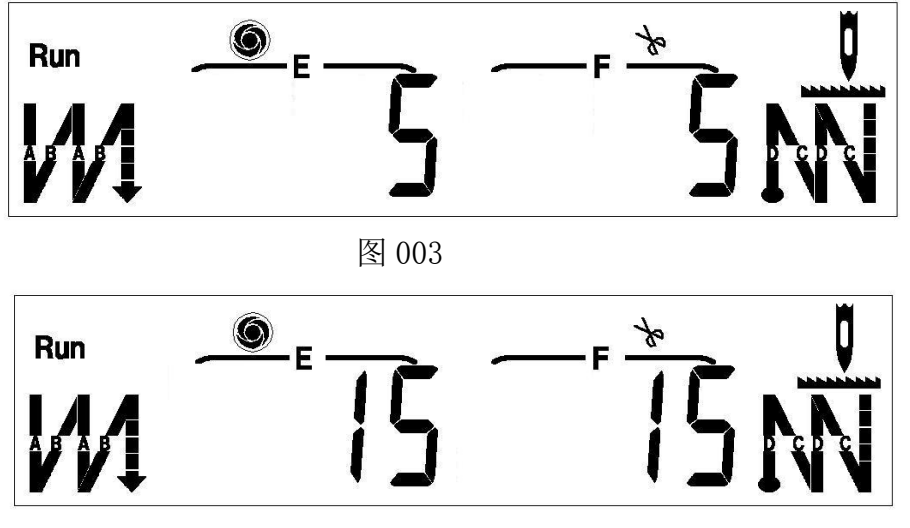

图 004

显示内容表示:正处于缝纫模式当中(RUN),当前缝纫模式的E段针数为5针(图003)/15针(图004)(具体的缝纫模式见**模式选择按键区**的按键指示灯),当前缝纫模式的F段针数为5针(图003)/15针(图004),有前四固缝和后四固缝,自动触发模式,有剪线功能,中途刹车时停上针位。

以₩缝为例,显示如下:

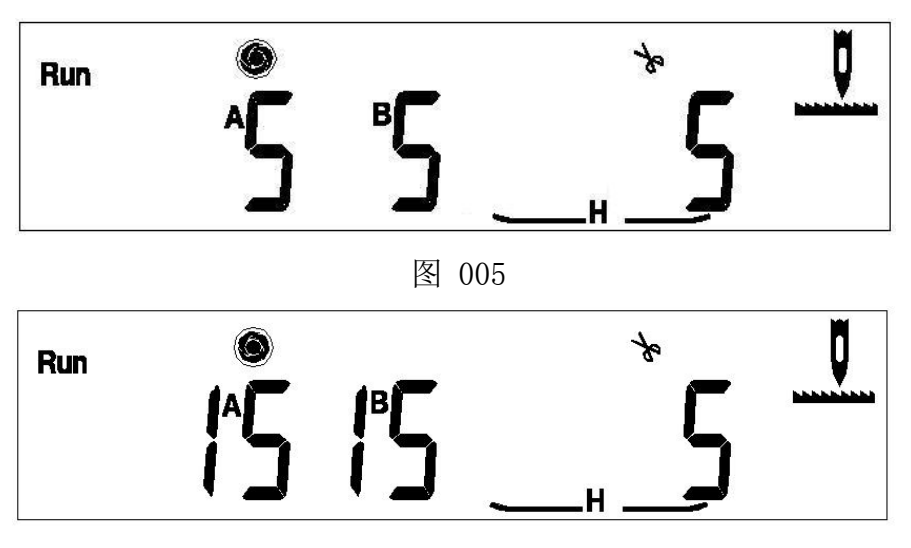

图 006

显示内容表示:正处于缝纫模式当中(RUN),当前缝纫模式为W缝(A、B、H同时存在的情况只有W缝),W缝的A段为5针(图005)/15针(图006),B段为5针(图005)/15针(图006),H段为5,自动触发模式,有剪线功能,中途刹车时停上针位。

通过按数字调整区的 (中、 ) 按键, 可以调整参数。

### 4.3 前固缝模式

以前单固缝为例,显示如下:

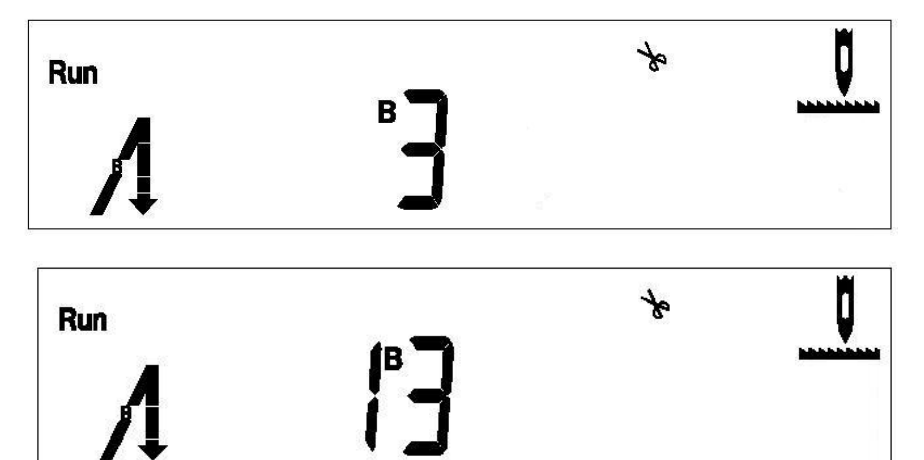

以前双固缝为例,显示如下:

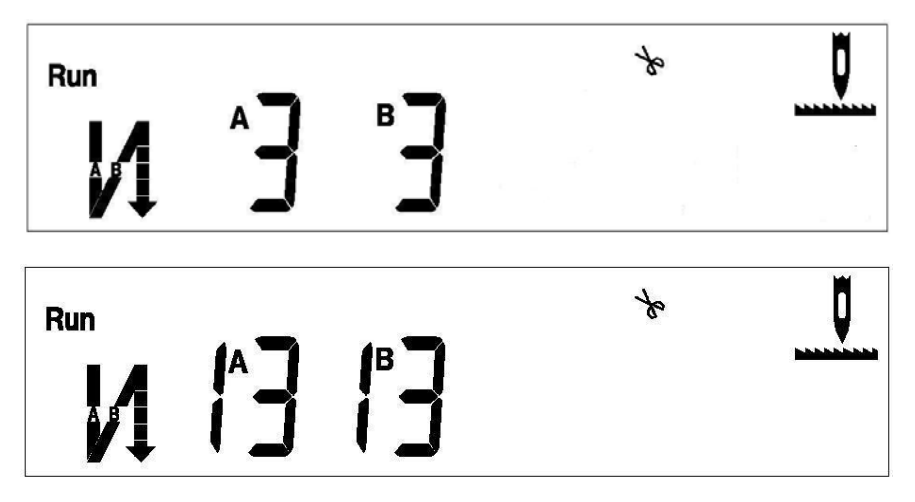

以前四固缝为例:显示如下:

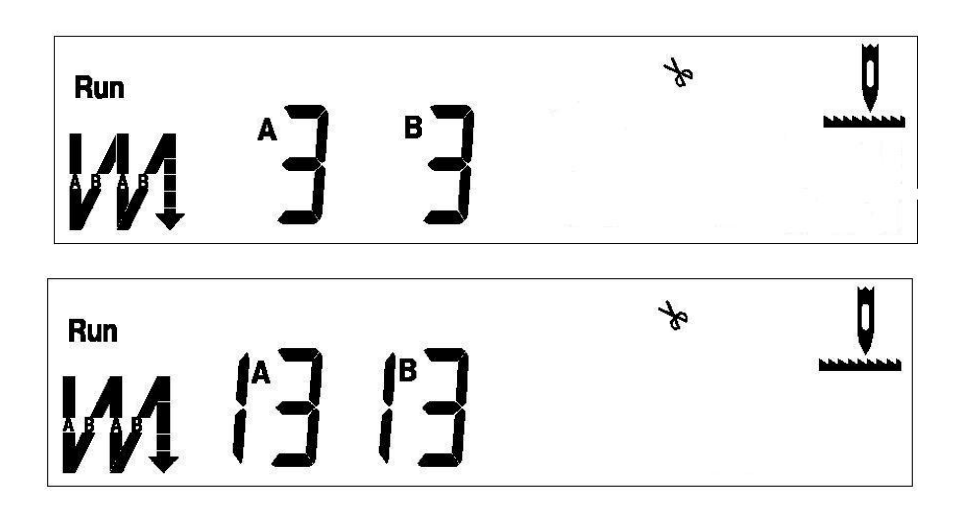

4.4 后固缝模式

除W缝外,按下后固缝 键,对应显示区的后固缝图标根据后固缝参数点亮。通过按数字调整区的 () 安按键,可以调整固缝针数。

以后单固缝为例,显示如下:

| Run | <b>]</b>   | V<br>V |
|-----|------------|--------|
| Run | <b>6</b> ] | V      |

以后双固缝为例,显示如下:

| Run | ° | * | V<br>N |
|-----|---|---|--------|
|     | _ |   |        |

| - | - |   |  |
|---|---|---|--|
| Г | - |   |  |
| r | • |   |  |
|   |   | • |  |

1°3 1°3 N

以后四固缝为例,显示如下:

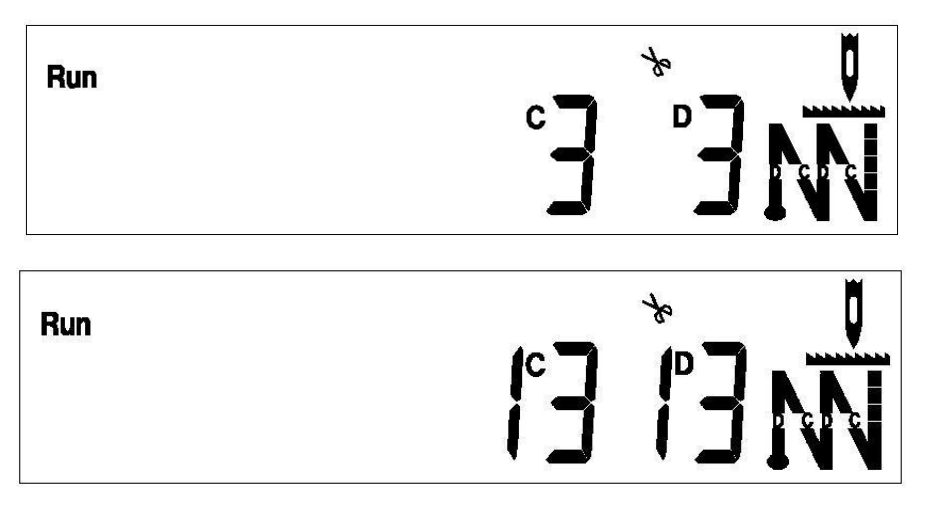

### 4.5 剪刀、布边、速度自动的设定

当按一次 → 健,则点亮 → 图标,表示开启剪线功能,当再次按下 → 时,则关
闭剪线功能, → 图标消失。
当按一次 → 图标消失。
当按一次 → 健,则点亮 → 图标,再按一次清除该图标。
当按一次 → 健,则点亮 → 图标,表示进入速度自动模式,再按一次清除该图标。
注:自由缝,该按键无效。
4.6 抬压脚、慢启动、夹线器的设定
按一次 → 一 → 健,显示 "FOOT ON",表示开启抬压脚功能,当再次按下 → +

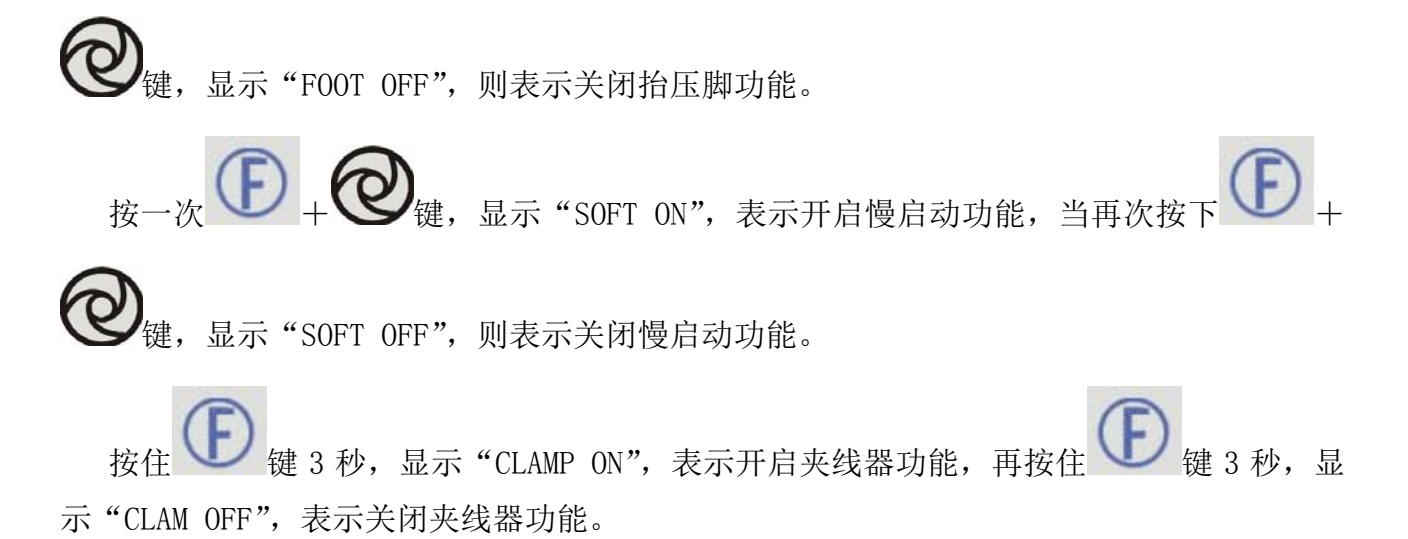

按一次 键或 2 秒时间后退出显示,恢复上一显示状态。

#### 4.7 参数切换

1、除自由缝和₩缝以外,其它的缝纫模式,如果有固缝参数,则不可能在同一时刻把所

有参数显示出来,此时,如果想查看其它的参数,则通过按 W 键,切换显示窗口。达到 查看固缝参数或缝纫针数的功能。

以定长缝为例(带前后四固缝),当按下定长缝模式键后(该按键上方的指示灯将点亮),显示区马上显示定长缝的缝纫针数。显示如下:

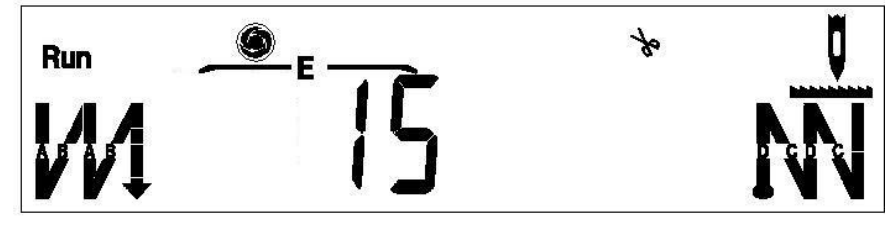

通过显示区,我们可以得知,当前模式的 E 段针数为 15 针。有前、后四固缝。当我们想

查看具体的固缝针数时,按一下 建,即可切换显示如下:

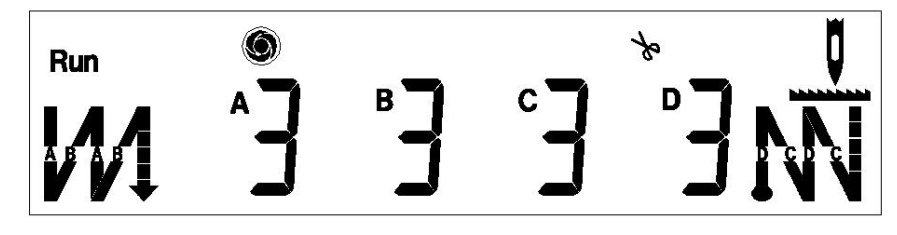

通过显示区,我们可以清楚的得知:前后四固缝的 A、B、C、D 各段的具体针数。通过

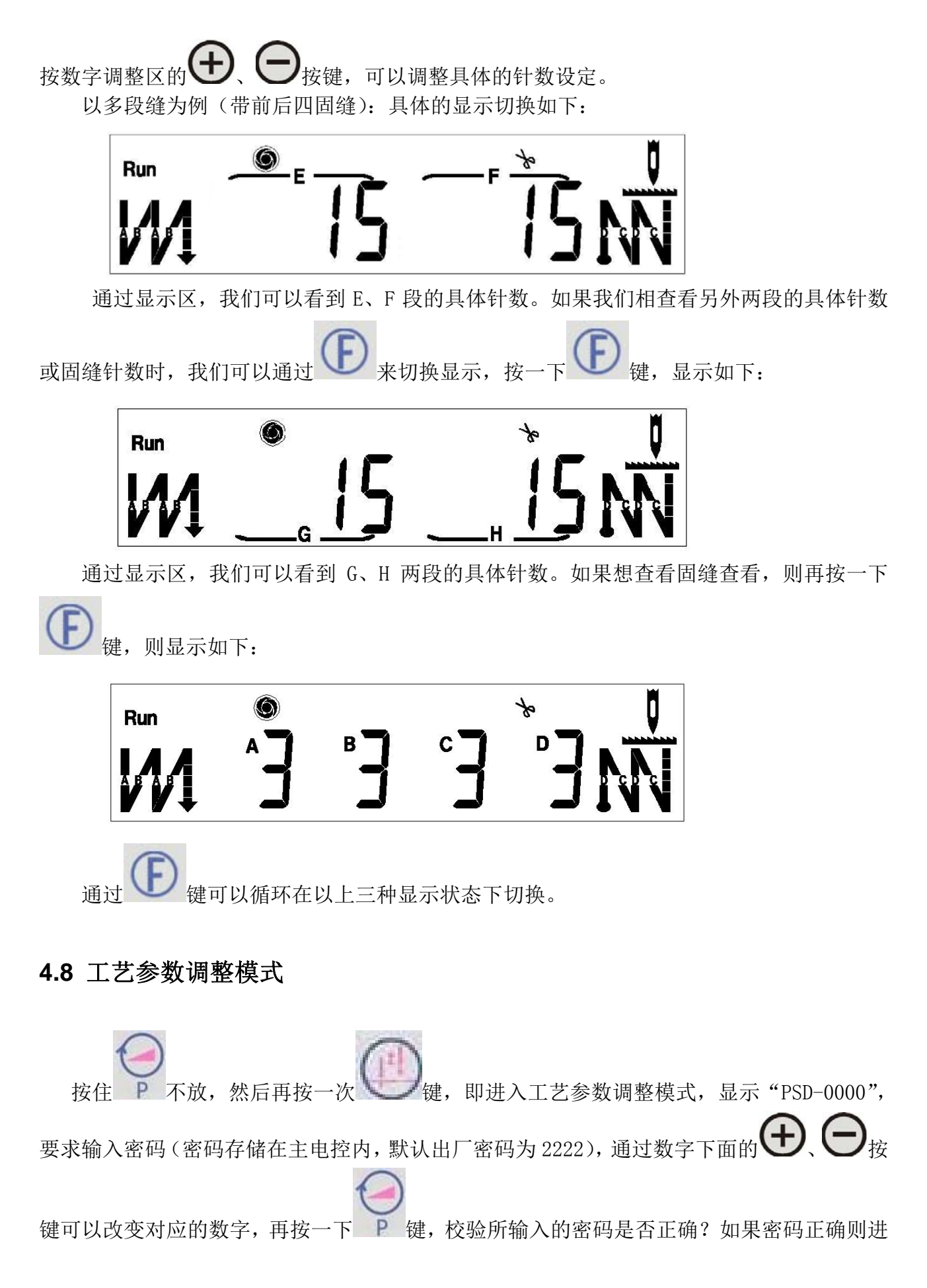

入工艺参数调整模式。左边的四位显示参数代号,右边的四位显示参数内容,例:"P00-0050"。

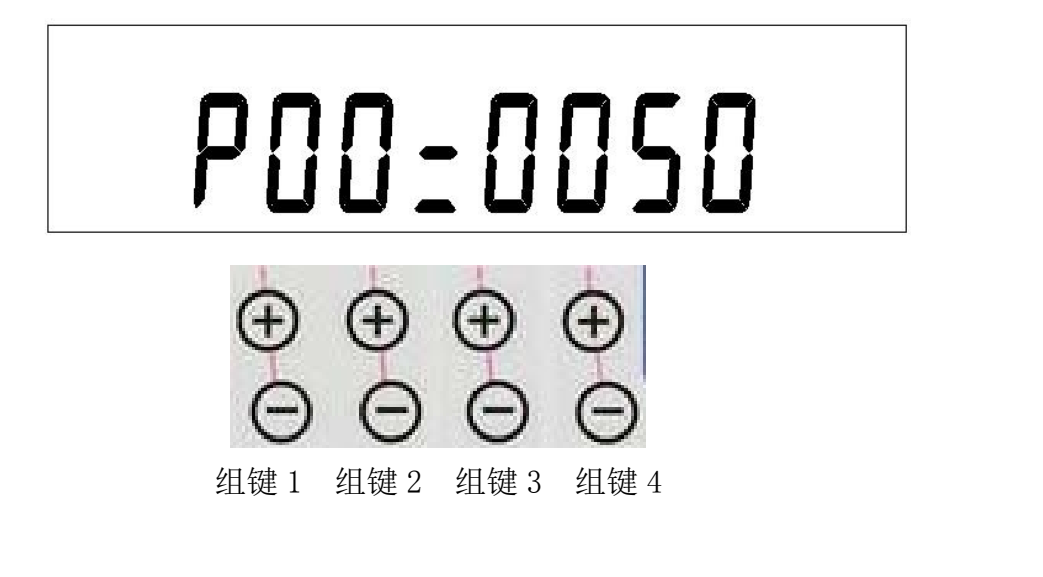

参数调整后按 P 键存储,否则将视为放弃调整。

#### 4.9 上操作板软件版本显示模式

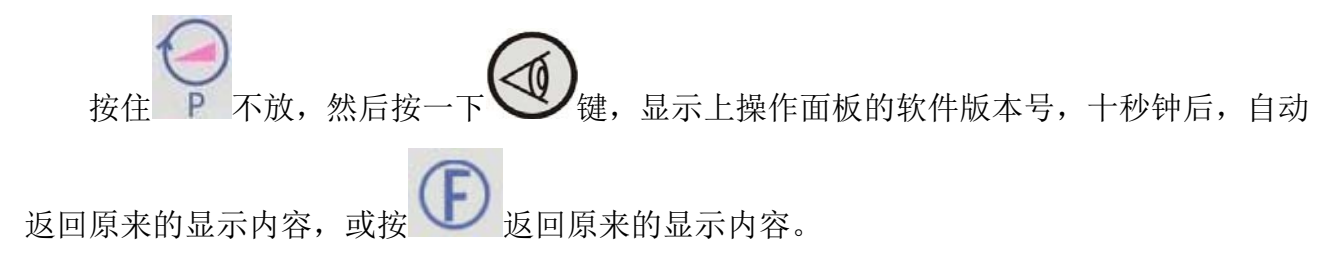

#### 4.10 下位机软件版本显示模式

按住 不放,然后按一下 键,显示下位机的软件版本号,十秒钟后,自动返回原来的显示内容,或按 返回原来的显示内容。(下位机的软件版本号按十六进制显示)

#### 4.11 速度调节

在非调整参数的模式下,按一下 键松开,即可进入速度修改模式。显示 SP = XXXX (XXXX 为自由缝最高速度)。通过按 ( ) ( ) 键,可以调整具体的速度。连续十秒钟内 没有速度调整键按下或按下 键,退出该显示模式。返回原来的显示内容。以 3500 转为 例,显示如下:

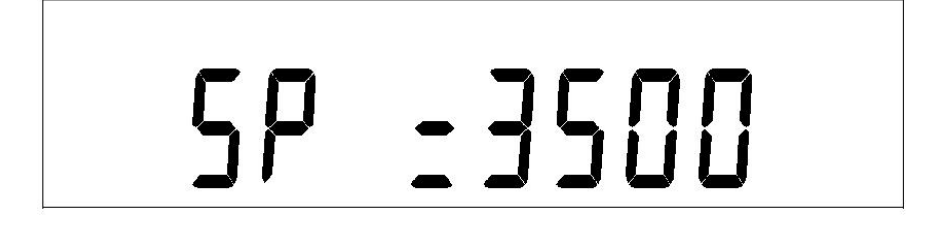

### 4.12 底线显示功能

按 + 健进入底线显示界面,显示 "LN=XXXX",表示底线剩余针数。5 秒钟后, 自动返回原来的显示内容。

#### 4.13 底线复位功能

按一十一一: 底线针数复位,显示"LN=XXXX",5秒钟后,自动返回原来的显示内容。

#### 4.14 故障显示模式

当接收到下位机的故障代码时,显示 "ERROR-XX",其中,XX 为故障代码。下位机的故障 代码清除后,自动恢复到原来的显示。

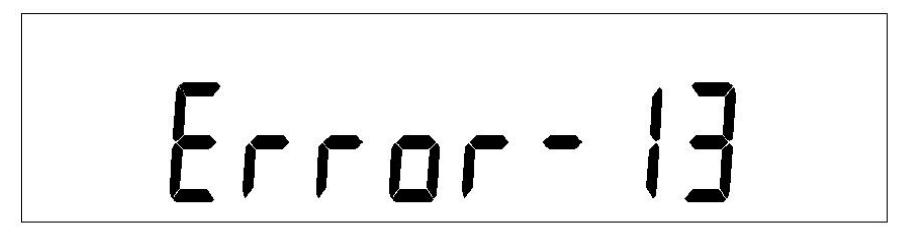

#### 4.15 主控箱安全开关动作显示功能

当上操作面板接到下位机发送的安全开关动作故障后,显示 "STOP"。当安全开关动作和 故障代码同时存在时,以安全开关动作显示优先。显示如下:

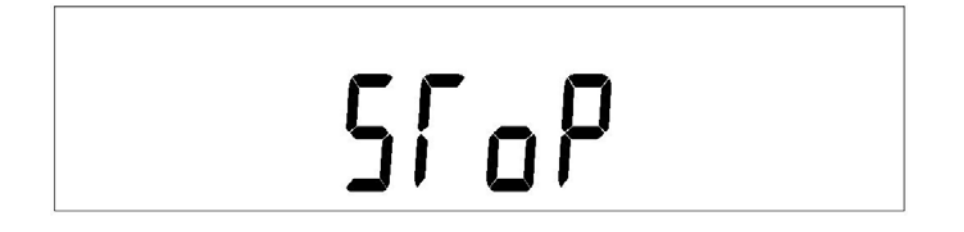

### 5. 操作面板参数说明表

| 序号 | 功能参数    | 默认值  | 设定范围     | 单位  | 参数说明                |
|----|---------|------|----------|-----|---------------------|
| P0 | 踏板斜率    | 50   | 1~100    | %   | 斜率越大,低速区域越大,速度变化    |
|    |         |      |          |     | 越大; 斜率越小, 低速区域越小, 速 |
|    |         |      |          |     | 度变化越小。              |
| P1 | 速度比例    | 8    | 1-8      |     | 自由缝最高速度的限定比例。将自由    |
|    |         |      |          |     | 缝最高速度分成8等分,通过调整等    |
|    |         |      |          |     | 分值来改变当前自由缝最高速度      |
| P2 | 系统最低转速  | 200  | 150~500  | RPM | 缝纫时,机头最低转速限制        |
| P3 | 自由缝最高转速 | 4000 | 150~5000 | RPM | 自由缝模式时,机头最高转速       |
| P4 | 定速缝速度   | 3500 | 150~4000 | RPM | 定长缝自动触发时的缝纫速度       |
| P5 | 前固缝速度   | 1800 | 200~3000 | RPM | 执行前固缝时的缝纫速度         |
| P6 | 后固缝速度   | 1800 | 200~3000 | RPM | 执行后固缝时的缝纫速度         |

| P7   | 前固缝完暂停                   | off  | On/off   |     | 前固缝完毕暂停,需要踏板触发后模<br>式才继续运行                                       |
|------|--------------------------|------|----------|-----|------------------------------------------------------------------|
| P8   | 后固缝前暂停                   | off  | On/off   |     | 后固缝前暂停,需要踏板触发才执行<br>后固缝                                          |
| P9   | W缝速度                     | 1800 | 200~3000 | RPM | W 缝模式时的缝纫速度                                                      |
| P15  | 倒缝最高速度                   | 2500 | 200~3000 | RPM | 倒缝时的最高速度                                                         |
| P16  | 扫线通电时间                   | 50   | 20~1000  | ms  | 扫线电磁铁的动作时间                                                       |
| P17  | 暂停过程中按键<br>是否吸合倒缝电<br>磁铁 | on   | On/off   |     | 当电机不运转时,按倒缝键是否允许<br>倒缝电磁铁动作                                      |
| P18  | 针迹/速度优先                  | 0    | 0~1      |     | <ul><li>缝纫时,针迹或速度的优先级别设定</li><li>0:针迹优先</li><li>1:速度优先</li></ul> |
| P19* | 抬压脚开关                    | On   | On/off   |     | 开启或关闭抬压脚功能                                                       |
| P21  | 计数功能选择                   | 0    | 0-2      |     | 0:无计数功能<br>1:底线计数功能<br>2:剪线计数功能                                  |
| P22  | 慢启动针数                    | 2    | 0~15     |     | 以慢启动速度缝纫的针数                                                      |
| P23  | 慢启动速度                    | 500  | 200~3000 | RPM | 慢启动缝纫时的速度                                                        |
| P24  | 底线基数                     | 10   | 1-100    |     | 底线变化多少针时,当前计数变化 1<br>个单位。                                        |
| P25  | 底线总数                     | 2000 | 1-9999   |     | 设定的底线总数                                                          |
| P26  | 当前计数                     | 2000 | 0-9999   |     | 当前的底线数量                                                          |
| P27  | 倒缝全额启动时<br>间             | 200  | 20~500   | ms  | 倒缝电磁铁的初始出力时间                                                     |
| P28  | 倒缝通电时间                   | 2    | 1~50     | ms  | 倒缝电磁铁力度保持时的高电平时<br>间                                             |
| P29  | 倒缝断电时间                   | 2    | 1~50     | ms  | 倒缝电磁铁力度保持时的低电平时<br>间                                             |
| P31  | 夹线器开关                    | 1    | 0/1      |     | 设定电子夹线器功能<br>0:关闭<br>1:开启                                        |
| P34* | 上电找针位                    | On   | On/off   |     | 上电后,是否自动找到上针位点。                                                  |
| P36  | 剪线速度                     | 250  | 200~500  | RPM | 剪线时的运转速度                                                         |
| P37* | 半后踏自动抬压<br>脚             | on   | On/off   |     | 开启或取消半后踏自动抬压脚                                                    |
| P40  | 前固缝补偿参数<br>1             | 7    | 0-16     |     | 前固缝针迹补偿参数1                                                       |
| P41  | 前固缝补偿参数<br>2             | 5    | 0-16     |     | 前固缝针迹补偿参数 2                                                      |
| P42  | 后固缝补偿参数<br>1             | 7    | 0-16     |     | 后固缝针迹补偿参数1                                                       |
| P43  | 后固缝补偿参数                  | 5    | 0-16     |     | 后固缝针迹补偿参数 2                                                      |

|      | 2         |       |          |     |                   |
|------|-----------|-------|----------|-----|-------------------|
| P44  | W 缝补偿参数 1 | 7     | 0-16     |     | W 缝针迹补偿参数 1       |
| P45  | W 缝补偿参数 2 | 5     | 0-16     |     | W 缝针迹补偿参数 2       |
| P46  | 手动老化开关    | 0     | 0/1      |     | 0: 正常操作模式         |
|      |           |       |          |     | 1: 老化拖车模式         |
| P47  | 老化停顿时间    | 2000  | 100-9999 | ms  | 老化时每次运行之间的时间间隔    |
| P48  | 老化运行时间    | 2000  | 100 —    | ms  | 老化时每次运行的时间(在没有定位  |
|      |           |       | 9999     |     | 器时有效)             |
| P54  | 安全开关信号型   | 0     | 0/1      |     | 0: 常开1: 常闭        |
|      | 式         |       |          |     |                   |
| P55  | 自动抬压脚的放   | 0     | 0/1      |     | 0: 脚踏松开后受自动放压脚时间控 |
|      | 压脚模式      |       |          |     | 制或再半后踏一次退出抬压脚     |
|      |           |       |          |     | 1: 脚踏松开后,自动放压脚    |
| P57  | 抬压脚启动时间   | 250   | 20~1000  | ms  | 抬压脚电磁铁的初始出力时间     |
| P58  | 抬压脚通电时间   | 2     | 1~50     | ms  | 抬压脚电磁铁的力度保持时的高电   |
|      |           |       |          |     | 平时间               |
| P59  | 抬压脚关断时间   | 3     | 1~50     | ms  | 抬压脚电磁铁的力度保持时的低电   |
|      |           |       |          |     | 平时间               |
| P60  | 抬压脚保护时间   | 20    | 1~120    | S   | 抬压脚工作保护时间         |
| P61  | 抬压脚延迟时间   | 50    | 20~800   | ms  | 电机停转后,多长时间开始抬压脚   |
| P62  | 放压脚延迟时间   | 50    | 20~800   | ms  | 压脚放下后,多少时间才允许启动   |
| P64* | 上电后自动抬压   | 0     | 0-900    | s   | 上电后自动抬压脚的时间       |
|      | 脚时间       |       |          |     |                   |
| P65  | 布边传感器功能   | 0     | 0-1      |     | 0: 无布边传感器         |
|      | 选择        |       |          |     | 1: 有布边传感器         |
| P67  | 布头布尾速度    | 800   | 200-5000 | RPM | 检测到布头信号后的运转速度     |
| P69  | 布边延时启动时   | 1000  | 100-9999 | ms  | 检测到布头信号后的延时启动时间   |
|      | 间         |       |          |     |                   |
| P73  | 有无布边传感器   | off   | On/off   |     | 是否有外接布边传感器        |
| P74  | 倒缝/抬压脚气动  | 0     | 0-3      |     | 0: 全部电动           |
|      | 选择        |       |          |     | 1: 倒缝气动           |
|      |           |       |          |     | 2: 压脚气动           |
|      |           |       |          |     | 3: 全部气动           |
| P76  | 剪线次数      | 0     | 0-9999   |     | 每剪一次线计数加 1,加满清零   |
| P98  | 参数恢复默认值   | 0000h | 0-9999   |     |                   |
| P99  | 工艺参数密码    | 2222h | 0-9999   |     |                   |
|      |           |       |          |     |                   |

备注: 1. 常用参数说明: (单位说明: RPM 转/分钟; ms 毫秒; s 秒; hour 小时;) 2. 序号带\*表示该参数修改后需要重新上电才能生效.

### 6. 针迹补偿调整方法

6.1 调整前的准备

1. 查看机头针距出厂值。(一般为 3mm,有些厂家的出厂值是 2.5mm)

采用手动倒缝的方式,正倒缝八针,查看针迹重合效果,保证针迹重合良好的情况下,进入下一步调整,否则固缝是很难调好的!

#### 6.2 调整步骤

1) 上电后,把缝纫模式设为定长缝模式,关闭前固缝,设单后固缝,将C的参数设为4 针,定长针数为4针,开启自动触发功能,脚踏前踩一下,看看针迹是否重合?如果重合, 表明参数完全适应,如果出现不重合现象,将会产生以下二种情况,然后再根据情况调整参 数即可。

> 第一种情况: C 段短了一截或少了一针,如图 1-1 所示。 第二种情况: C 段多了一截或多了一针,如图 1-2 所示。

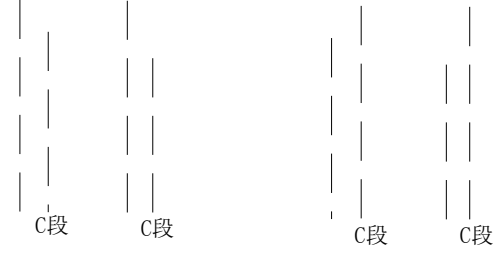

图 1-1

图 1-2

针对第一种情况,可以通过将工艺参数 P42 的数值适当调大来达到完全重合。

针对第二种情况,可以通过将工艺参数 P42 的数值适当调小来达到完全重合。

2) 将后固缝方式改变双后固缝,并将 D 参数设为 4 针,脚踏前踩一下,看看针迹是否重合?如果重合,表明参数完全适应,如果不重合,将会产生以下二种情况,然后再根据情况 调整参数即可。

第一种情况(少针):最后面的D段短了一截或少针,如图 1-3 所示。 第二种情况(多针):最后面的D段多了一截或多针,如图 1-4 所示。

|       |       | C段 D段 | C段 D段 |
|-------|-------|-------|-------|
|       |       |       |       |
| C段 D段 | C段 D段 |       |       |
| 图 1-  | 3     | I     | 图 1-4 |

针对第一种情况,可以通过将工艺参数 P43 的数值适当调大来达到完全重合。 针对第二种情况,可以通过将工艺参数 P43 的数值适当调小来达到完全重合。

多段缝的前后固缝的调整方法与 W 缝的调整方法一致。也可以直接把 P42 的参数值直接写入 P40, P44。把 P43 的值写入 P41, P45。当然,如果前后固缝的速度与 W 缝的速度不一样的时候则须要分别重调.

#### 7. 故障码/故障原因/故障排除方法表

| 故障  | 显示代  | 故障原因    | 故障排除方法                 |
|-----|------|---------|------------------------|
| 码   |      |         |                        |
| Err | 1    | 系统故障    | 断电后检查机头是否卡住,然后重新上电,如果还 |
|     |      |         | 不能解决,请联系售后服务人员         |
| Err | 2    | 系统过压    | 请检查电源电压是否正常? 如果电源电压高于  |
|     |      |         | 265V,关机,请等电源电压恢复正常再开机  |
| Err | 3    | 系统欠压    | 请检查电源电压是否正常? 如果电源电压低于  |
|     |      |         | 160V,关机,请等电源电压恢复正常再开机  |
| Err | 4    | 电机码盘故障  | 请检查电机连线是否正常。           |
| Err | 5    | 系统故障    | 重新上电,如果还不能解决,请联系售后服务人员 |
| Err | 6    | 系统故障    | 重新上电,如果还不能解决,请联系售后服务人员 |
| Err | 7    | 电机缺相    | 请检查电机电源线是否脱落或松动。       |
| Err | 8    | 电机堵转    | 1、电机电源线是否脱落            |
|     |      |         | 2、机头是否堵住               |
|     |      |         | 3、电机码盘线是否松动            |
|     |      |         | 4、上针位是否正确(有剪线动作的情况下)   |
| Err | 9    | 电机过载    | 1、布料是否太厚               |
|     |      |         | 2、机头是否堵住               |
|     |      |         | 3、上针位是否正确(有剪线动作的情况下)   |
| Err | 11   | 电机码盘故障  | 请检查电机码盘线是否松动           |
| Err | 12   | 脚踏脱落故障  | 请检查脚踏连接线是否松动           |
| Err | 13   | 脚踏上电时被踩 | 请检查脚踏是否被卡住             |
|     |      | 下       |                        |
| Err | 14   | 电磁铁投入时间 | 1、上针位是否正确              |
|     |      | 过长      | 2、布料是否太厚或线太粗导致剪线动作不正常  |
| Err | 15   | 制动回路故障  | 请检查刹车电阻连接线是否松动         |
| Err | 17   | 电磁铁过流故障 | 电磁铁故障,请检查电磁铁是否损坏或短路。   |
| Err | 18   | 制动回路故障  | 请检查刹车电阻连接线是否松动         |
| Err | 19 — | 定位系统故障  | 电机可继续运转,但无针数记数、针位定位及剪/ |
| 21  |      |         | 扫线及倒缝功能                |
|     |      |         | 请检查磁钢是否正常。             |
|     |      |         | 请检查机头是否被卡住。            |
| Err | 22   | 上位机通信故障 | 请检查控制面板与驱动器的连线是否正常     |
| Err | 23   | 存储器故障   | 重新上电,如果还不能解决,请联系售后服务人员 |
| Err | 24   | 机头润滑时间到 | 加上机器润滑油,然后恢复机头运转时间     |
|     |      |         |                        |

## 8. 七段数码管显示值与实际数值对照表

数字部分:

| 实 际<br>字 符 | 0 | 1 | 2 | 3 | 4 | 5 | 6 | 7 | 8 | 9 |
|------------|---|---|---|---|---|---|---|---|---|---|
|------------|---|---|---|---|---|---|---|---|---|---|

| 英文字                        | 符: |   |   |        |               |   |   |   |   |          |
|----------------------------|----|---|---|--------|---------------|---|---|---|---|----------|
| 实 际<br>字 符                 | А  | В | С | D      | Е             | F | G | Н | Ι | J        |
| 显 示<br>字 符                 | R  | 6 | ſ | ۵      | E             | F | ľ | Н | Ĵ | L        |
| 实 际<br>字 符                 | K  | L | М | N      | 0             | Р | Q | R | S | Т        |
|                            |    |   |   |        |               |   |   |   |   |          |
| 显 示<br>字 符                 | Ł  | L |   | n      | ٥             | P | 9 | r | 5 | ſ        |
| 显<br>字<br>实<br>符<br>际<br>符 | U  | v | W | л<br>х | <b>O</b><br>Y | P | 9 | ٢ | 5 | <b>F</b> |

9. 内部控制箱连接线图示

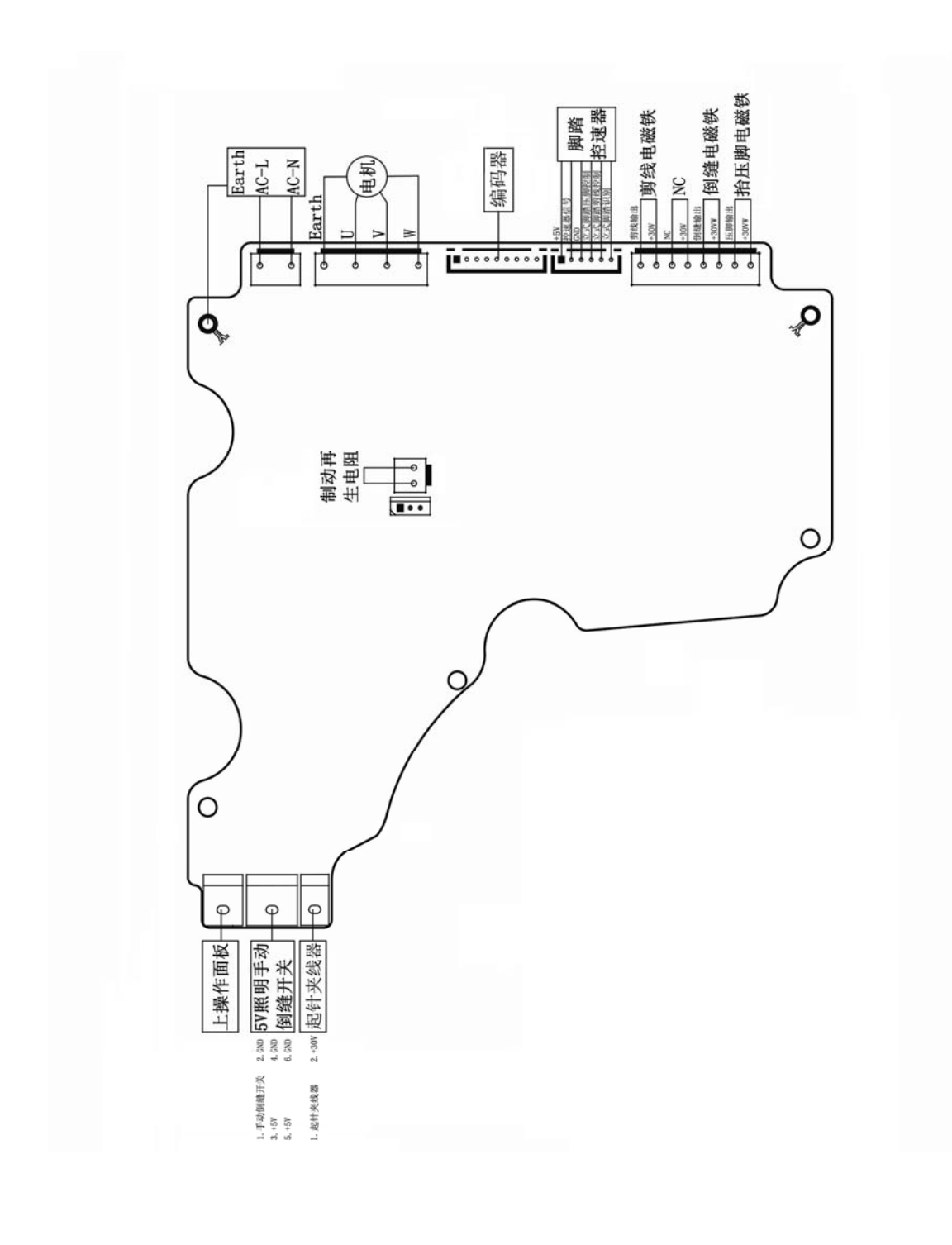

注意: 各部位的连接插头插入控制箱的插座时,要注意其形状和方向并确定插好

## List

| 1. | Instr | uction of the panel display region                               | 22 |
|----|-------|------------------------------------------------------------------|----|
|    | 1.1   | Mode selection region                                            | 22 |
|    | 1.2   | Button region set                                                | 22 |
|    | 1.3   | Function button region                                           | 22 |
|    | 1.4   | Selection region of fixed sewing                                 | 22 |
|    | 1.5   | Digital adjustment region                                        | 23 |
|    | 1.6   | Display region                                                   | 23 |
| 2. | Butt  | on instructions                                                  | 23 |
| 3. | Defi  | nition of key combination                                        | 24 |
| 4. | Disp  | lay mode and operating method                                    | 25 |
|    | 4.1   | Power on mode                                                    | 25 |
|    | 4.2   | Sewing mode                                                      | 25 |
|    | 4.3   | Fore-tacking sewing mode                                         | 27 |
|    | 4.4   | Back-tacking sewing mode                                         | 28 |
|    | 4.5   | Trimming,cloth edge,automatic speed set                          | 29 |
|    | 4.6   | Parameter switch                                                 | 30 |
|    | 4.7   | Technical parameter adjustment mode                              | 32 |
|    | 4.8   | Panel software version display mode                              | 33 |
|    | 4.9   | Control box software version display mode                        | 33 |
|    | 4.10  | Speed adjustment                                                 | 33 |
|    | 4.11  | Lower thread display                                             | 34 |
|    | 4.12  | Lower thread reset                                               | 34 |
|    | 4.13  | Error display                                                    | 34 |
|    | 4.14  | Control box safety switching display                             | 34 |
| 5. | Des   | cription table operating panel parameter                         | 35 |
| 6. | Stito | h tracking compensation adjustment                               | 39 |
|    | 6.1   | Preparation before adjustment                                    | 39 |
|    | 6.2   | Adjustment step                                                  | 39 |
| 7. | Tabl  | e of error codes/cause /remedy                                   | 40 |
| 8. | Tabl  | e of seven-Segment LED display value and actual value comparison | 42 |
| 9. | lcon  | within the control box connector                                 | 43 |

### 1. Instruction of the panel display region

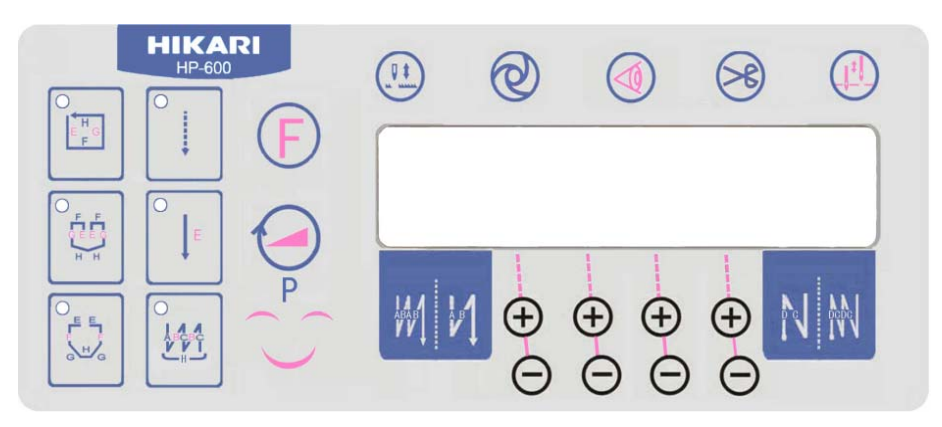

The display area is make up of six parts, including mode selection button region(six mode button), button region set(P,F), function button region(mending stitch, automatic trigger, cloth edge sensor selection, trimmer selection, needle stop position selection), fixed sewing selection region(fore-tacking, back-tacking sewing) digital adjustment region(8 digital plus-subtraction button) display region.

#### 1.1 Mode selection button region

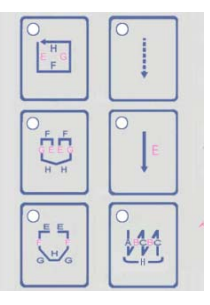

1.2 Button region set

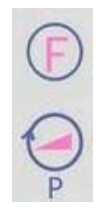

1.3 Function button region

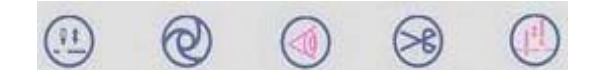

1.4 Selection region of fixed sewing

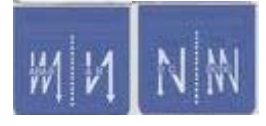

1.5 Digital adjustment region

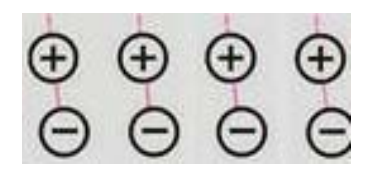

1.6 Display region

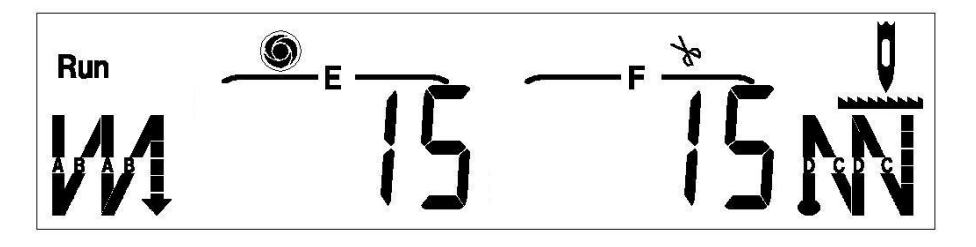

### 2. Button instructions

| Key<br>No. | Key name                    | Icon | Button function description                                               |
|------------|-----------------------------|------|---------------------------------------------------------------------------|
| K1         | Four-<br>section<br>sewing  |      | Select four-section sewing pattern.                                       |
| K2         | Eight–<br>section<br>sewing |      | Select eight-section sewing pattern.                                      |
| КЗ         | Seven<br>–section<br>sewing |      | Select seven-section sewing pattern.                                      |
| K4         | Free<br>sewing              | °    | Select free sewing pattern.                                               |
| K5         | Fixed<br>sewing             | ○↓   | Select fixed sewing pattern.                                              |
| K6         | W sewing                    |      | Select W sewing pattern.                                                  |
| K7         | Fore-<br>tacking<br>sewing  | ₩1   | Circulate selection of non-, single-, double-, four- fore-tacking sewing. |
| K8         | Fixed<br>speed<br>sewing    | 0    | Sewing with fixed speed pattern.                                          |

| К9   | Cloth edge sensor            |          | Set or cancel the function of cloth edge sensor.                                                      |
|------|------------------------------|----------|----------------------------------------------------------------------------------------------------|
| K10  | Trimming                     | ×        | Trimming and sweep when pattern operation finished once or canceling the function.                    |
| K11  | Back-<br>tacking<br>sewing   |          | Circulate selection of non-, single-, double-, four-<br>back-tacking sewing.                          |
| K12  | Mending<br>stitch            |          | Mending half stitch when pressing the key once, it will continuously mend stitch while holding press. |
| K13  | Needle stop position         |          | Selection of needle up position or needle down position when stopping the needle.                     |
| K14  | Multi-<br>function<br>button | P        | <ol> <li>1.function set</li> <li>2.saving confirm</li> <li>3. speed modify</li> </ol>                 |
| 16   | Display<br>switch            | Ð        | Parameter switch display during sewing.                                                               |
| K20X | Increase                     | $\oplus$ | The corresponding bit of LCD added 1.                                                                 |
| K21X | Reduce                       | Θ        | The corresponding bit of LCD decreased 1.                                                             |

## 3. Definition of key combination

- 1)  $+ \oplus + \oplus +$ : Enter or exit the technical parameter set.
- 2) **(**)
  - ). Display the version of the panel software.
- 3) P + E: 4) P + E:
  - Display the version of the main control box software.
  - Display the type of the machine.

### 4. Display mode and operating method

#### 4.1 Power on mode

It keeps displaying "HELLO" affter power on till the read of the main control parameter complete. The buzzer will tweet once.

### 4.2 Sewing mode

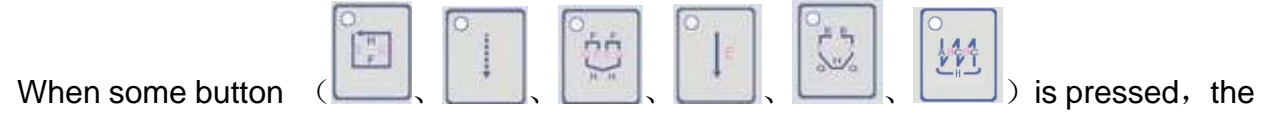

corresponding mode indicator will be lighted up, at the same time, the corresponding parameter will display.

Take free sewing for example

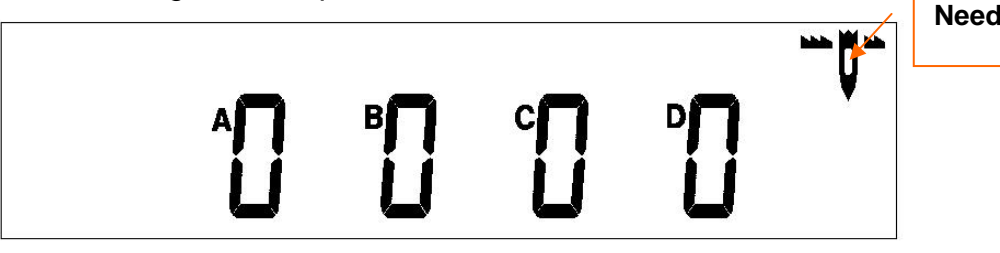

Needle down stop

The display means: the current sewing mode is free mode (indicator of free sewing in the mode selection area will be lighted up), and there is no fixed sewing parameter. Stop at the needle down position when breaking in the process.

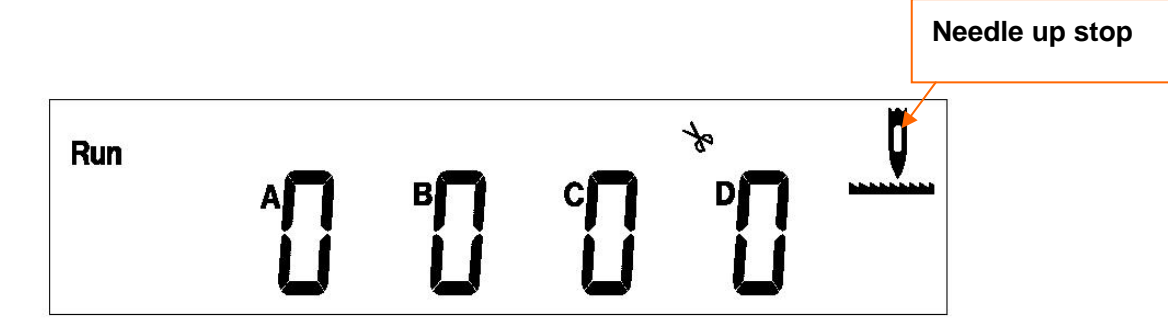

Current display: it is running at the free sewing mode, the current sewing mode is free sewing(indicator of free sewing in the mode selection region will be lighted on). There is no fixed sewing parameter. Stop at the needle down position when breaking in the process.

Take fixed sewing for example

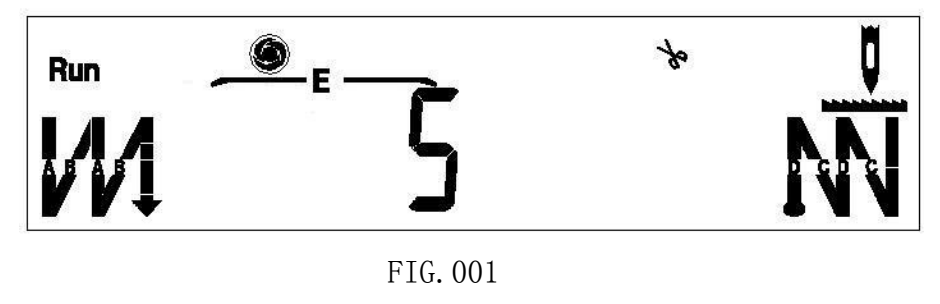

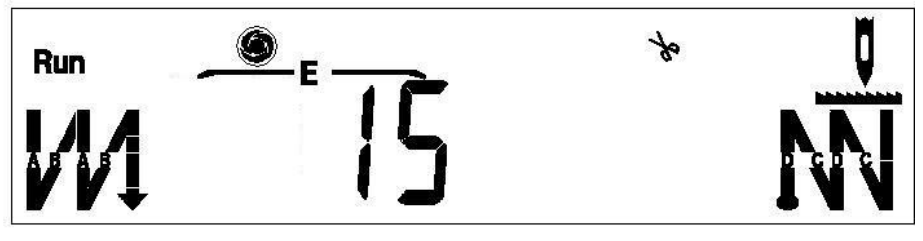

| ΡTG | 002 |
|-----|-----|
| TQ. | 002 |

F

Current display: it is running at the sewing mode(RUN), the current sewing mode is fixed sewing (indicator of fixed sewing in the mode selection region will be lighted up), and the stitches of E section is 5(Fig. 001)/15 stitches(Fig. 002), there are forward four-reinforcement sewing and backward four-reinforcement sewing, automatic trigger mode, trimming function. Stop at needle up position when breaking in the process.

Take multi-section for example

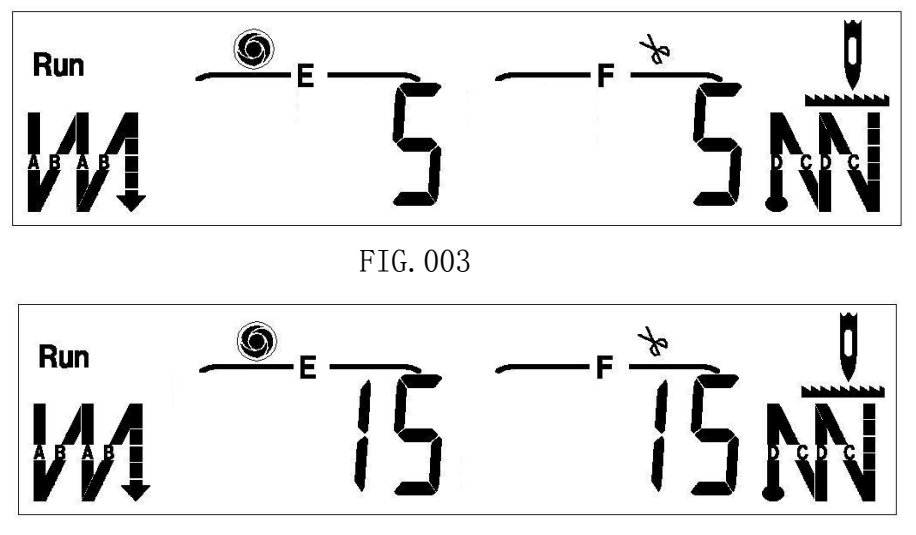

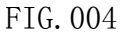

Current display: it is running at the sewing mode(RUN), the stitches of E-section at the current sewing mode is 5(Fig. 003)/15 stitches(Fig.004), (specific sewing patterns according to the lighten indicator in the mode selection area). The stitches of F-section at the current sewing mode is 5(Fig. 003)/15 stitches(Fig. 004). there are forward four-reinforcement sewing, automatic trigger mode, trimming function. Stop at needle up position when breaking in the process.

Take W sewing for example

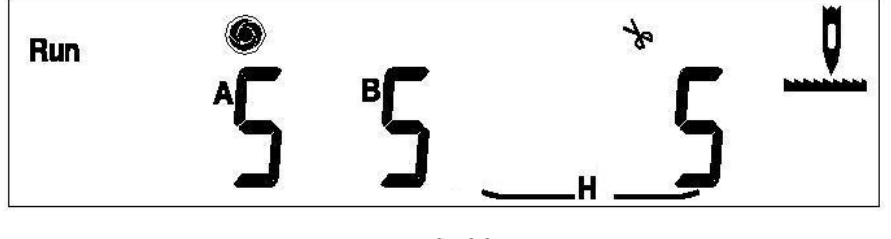

FIG. 005

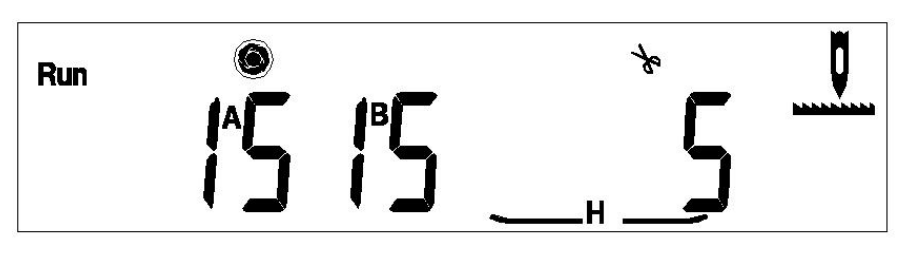

FIG. 006

Current display: it is running at the sewing mode(RUN), the current sewing mode is W sewing(only at W sewing mode the A,B,H exist at the same time), the stitches of A section is 5(Fig.005)/15 stitches (Fig.006), the stitches of H section is 5, automatic trigger mode, trimming function, stop at the needle up position when breaking in the process.

Adjust the parameter by pressing the button  $\bigoplus$   $\bigcirc$  in the digital adjustment region.

### 4.3 Fore-tacking sewing mode

Except W mode, press the fore-tacking sewing button

, the fore-tacking sewing

symbol at the corresponding region will be lighted up according to the fore-tacking sewing

parameter. The stitches of tacking sewing can be adjusted through pressing t, t in the digital area.

Take forward signal-reinforcement sewing for example, display as follows:

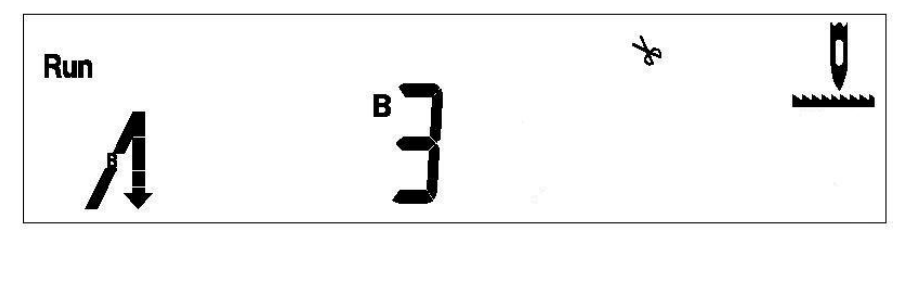

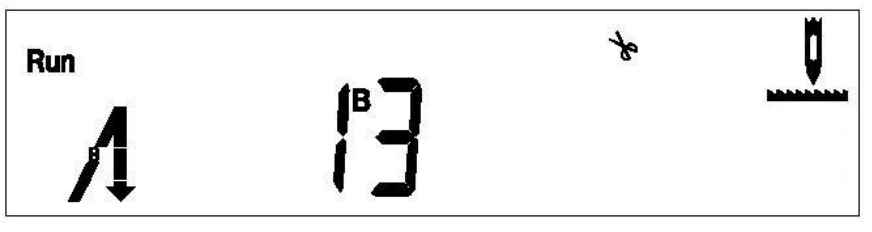

Take forward double-reinforcement sewing for example, display as follows:

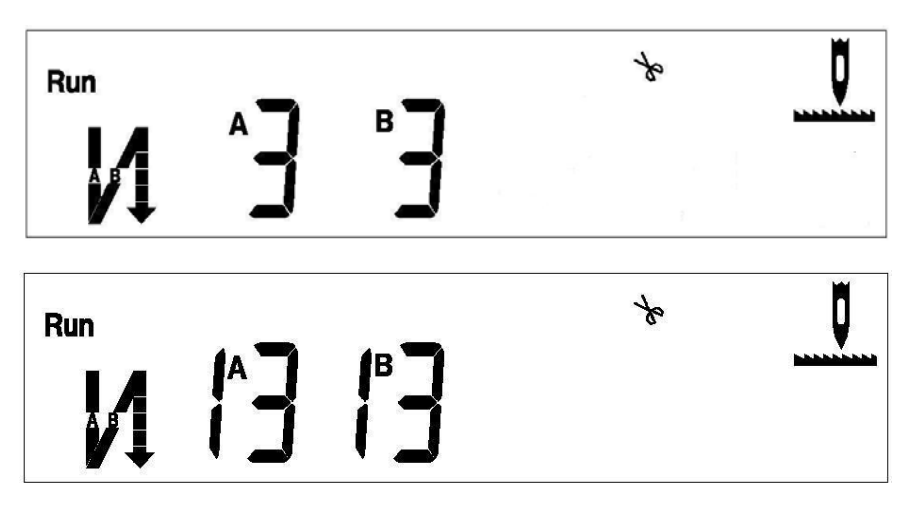

Take forward four-reinforcement sewing for example, display as follows:

| Run | Ê   | "] | Å |          |
|-----|-----|----|---|----------|
| Run | E^l | ₿] | * | <u> </u> |

#### 4.4 Back-tacking sewing mode

Press the back-tacking sewing button

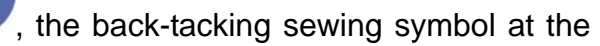

corresponding region will be lighted up according to the back-tacking sewing parameter, except W sewing mode. The stitches of tacking sewing can be adjusted through pressing

1

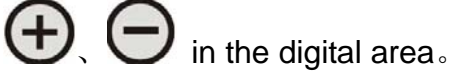

Take backward signal-reinforce sewing for example, display as follows:

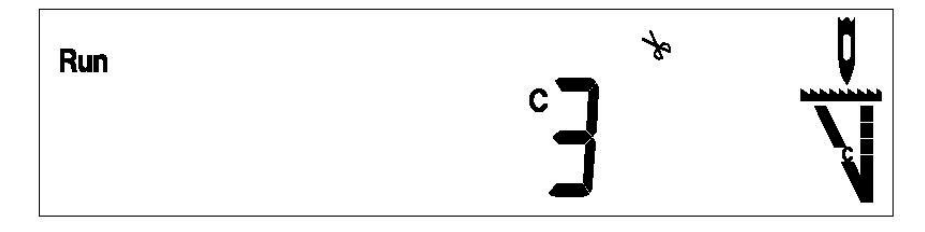

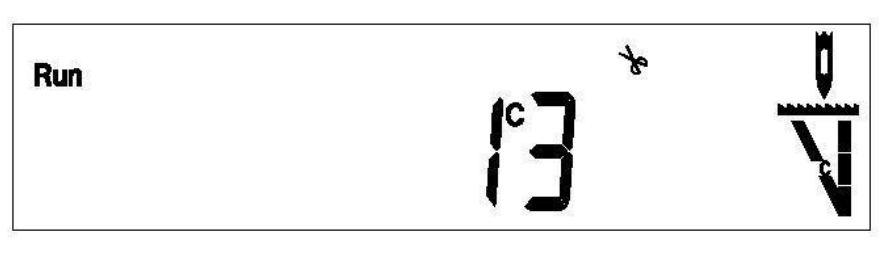

Take backward double-reinforce for example, display as follows:

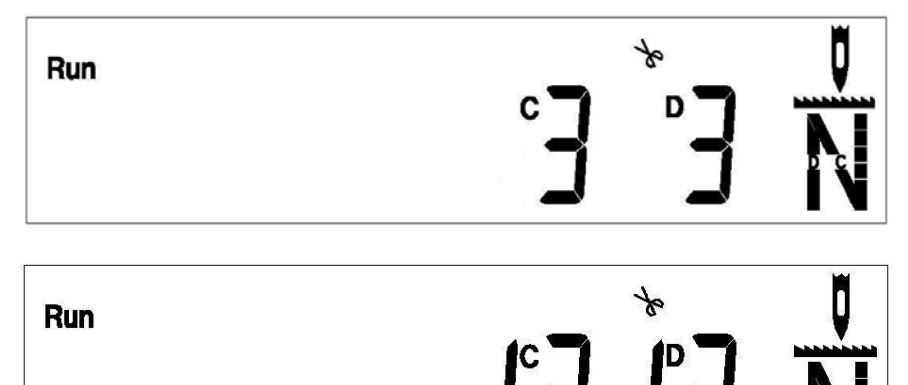

Take backward four-reinforce sewing for example, display as follows:

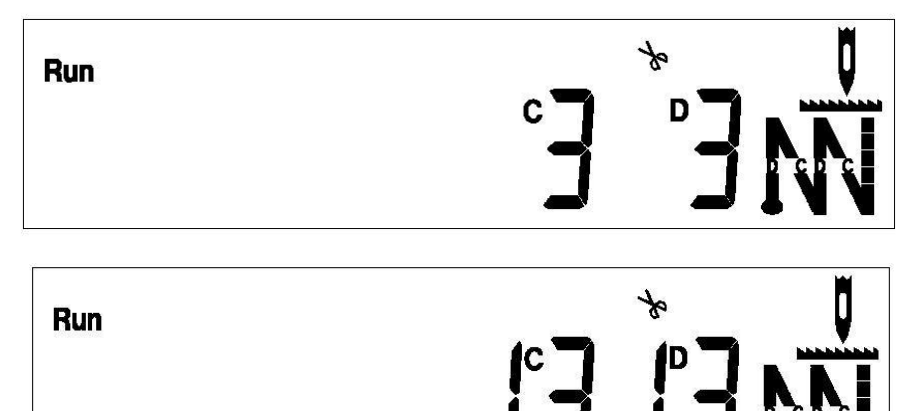

### 4.5 Trimming, cloth edge, automatic speed set

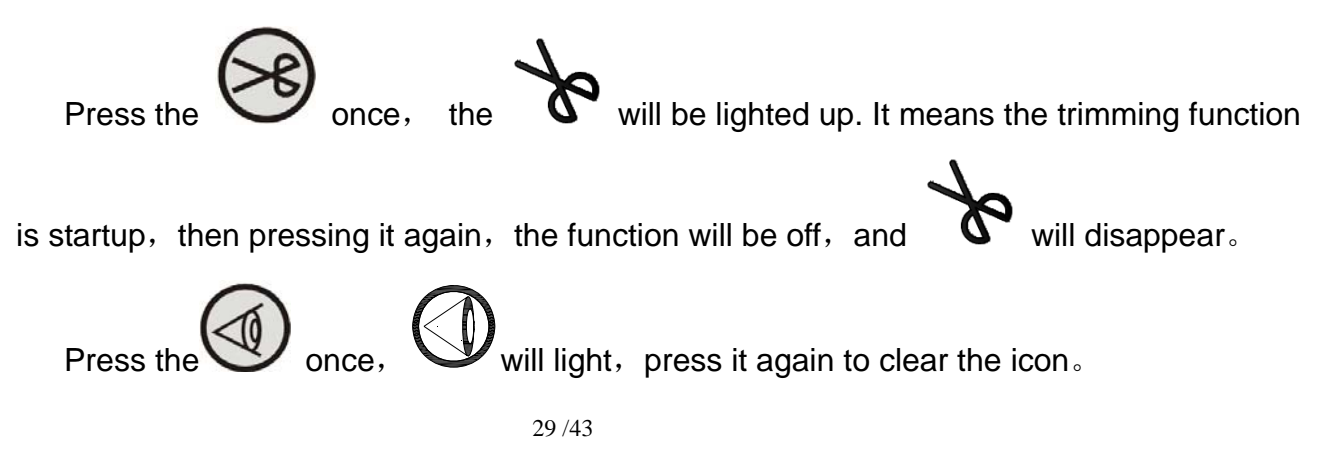

Press the Once, O will light, it is at the automatic speed mode. Press it again to clear the icon. Note: This button is invalid at free sewing mode.

4.6 Presser foot, soft start, clamp set once, then display "FOOT ON", presser foot When press key  $\mathbb{P}_+$  again, then display "FOOT OFF", function is on. When press key presser foot function is off. D+O, then display "SOFT ON", soft start function When press key again, then display "SOFT ON", soft start is on. When press key function is off. for three seconds, then display "CLAMP ON", the clamp function for three seconds again, then display "CLAMP OFF", clamp is on. Press key function is off. once or two seconds later, it escapes from current display, and

recover to last display.

### 4.7 Parameter switch

If there are fixed-parameters, not all parameters can be shown at the same time except free sewing and W sewing, meanwhile, if you want to check other parameter, press the

to switch display window. Then you can see fixed sewing parameters or sewing stitches.

Take fixed sewing for example(including forward and backward four-reinforcement sewing), press the fixed sewing mode button(the corresponding indicator will be lighted

up), the stitches of fixed sewing will be shown as follows.

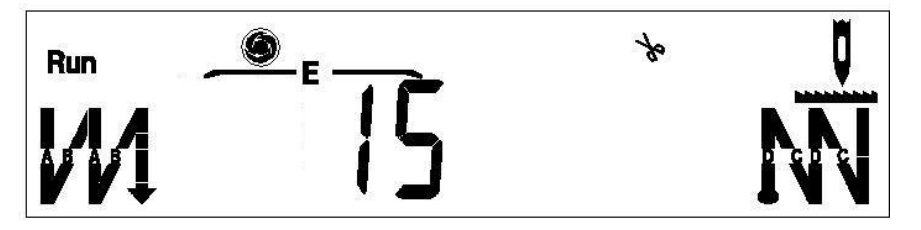

Through the display area, we can know the stitches of E section at the current mode is 5, there are four forward and backward four-reinforcement sewing. If we want to check the

specific tacking stitches, press to switch display.

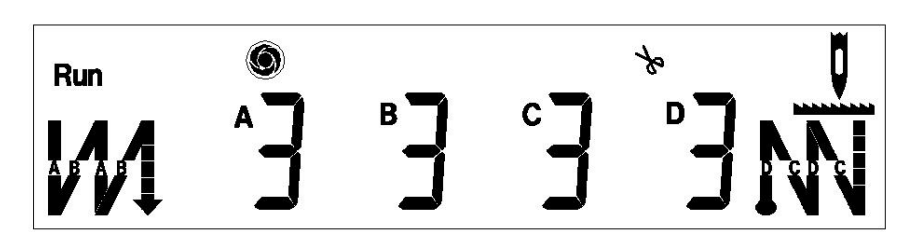

Through the display area, we can know the specific stitches of A,B,C,D section at forward and backward four-reinforce sewing. Through pressing the button  $\bigoplus$  in the

forward and backward four-reinforce sewing. Through pressing the button  $\bigcirc$ ,  $\bigcirc$  in the digital adjustment area, the stitches can be adjusted.

Take the multi-section stitching for example(including forward and backward four -reinforcement sewing): The specific switch is shown below.

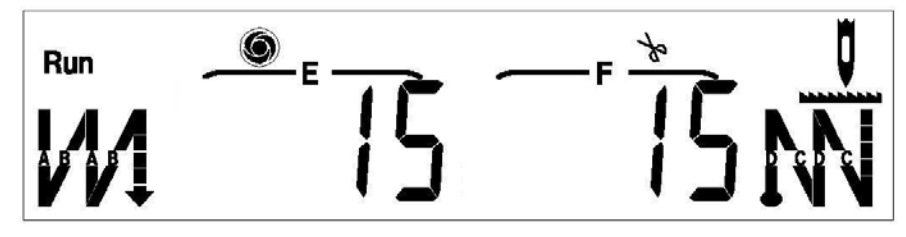

Through the display area, we can see the specific stitches of the E,F section. If we

want to check the specific stitches of the other two sections, we can press the work to switch the display.

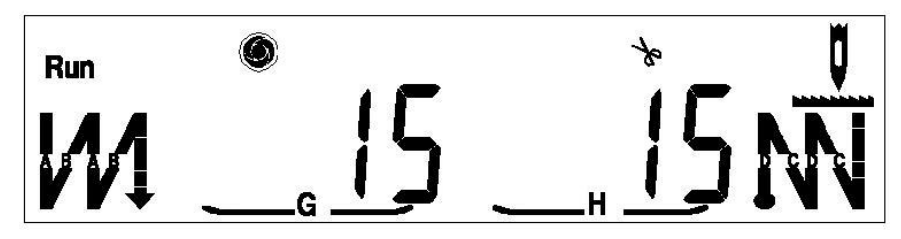

Through the display area, we can see the specific stitches of the G,H section. If we

want to check the specific tacking stitches, we can press the VV , then it is shown as

follows.

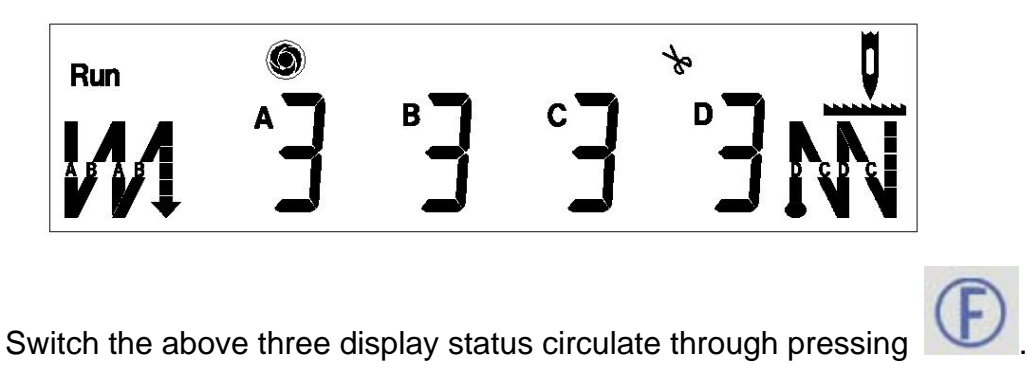

#### 4.7 Technical parameter adjustment mode

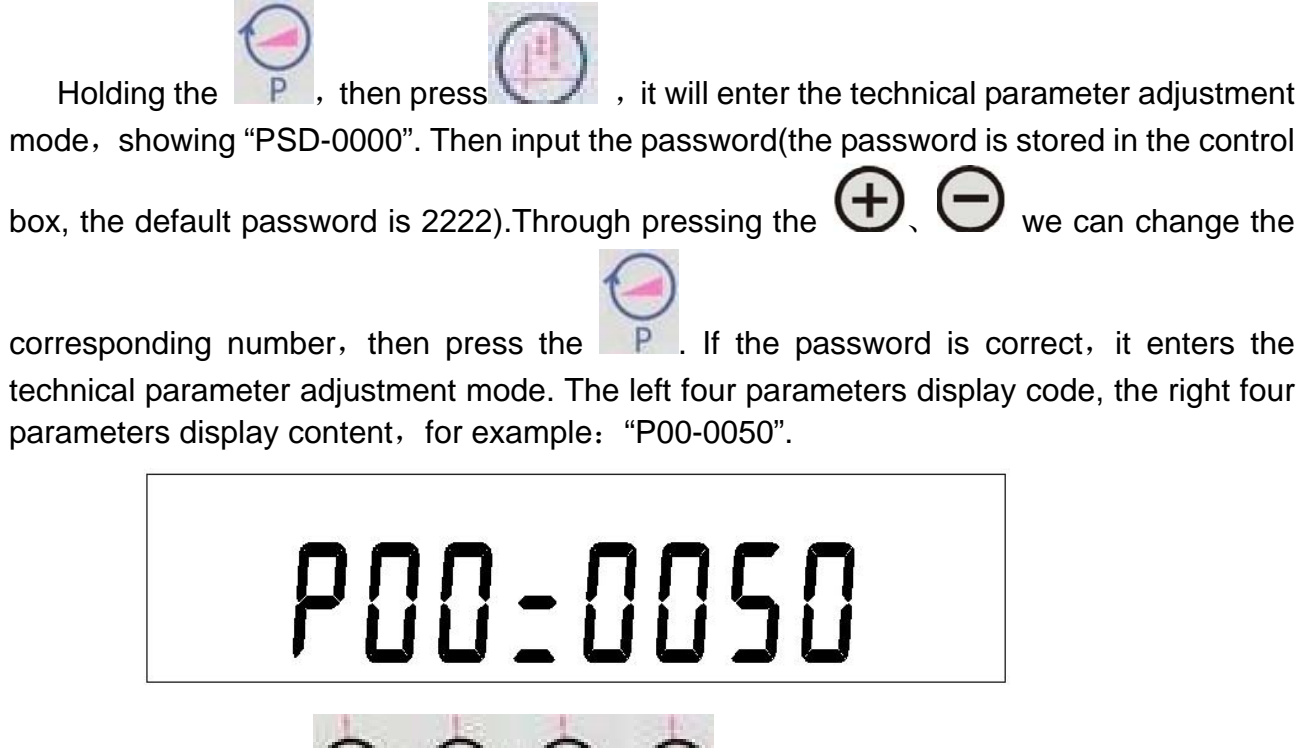

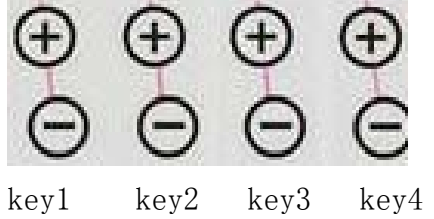

The picture above is the digital adjustment area which is below the display area, the

combined key 1-4 represent the two button above.

At the technical adjustment mode, the combined key 1 and the combined key 2 is used to adjust the serial number of the parameter, the combined key 3 corresponds to the

hundred of the parameter, the adjustment scope of combined key3 is 0-99. Press the

or of the combined key3, the hundred's place of the parameter will plus 1 or minus 1. If it is greater than 9 at the hundred's place, it will automatically carry from thousand. When doing substation, if the number at the hundred's place is 0, it will automatically borrow from

ten. The adjustment scope of combined key4 is 0-99. Press the  $\bigcirc$  or  $\bigcirc$  of the combined key4, the hundred's place of the parameter will plus 1 or minus 1. If it is greater than 9, it will automatically carry from thousand. When doing substation, if the number in the hundred equals 0, it will borrow from ten.

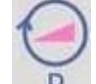

Press Press to store after adjusting the parameter.

### 4.8 Panel software version display mode

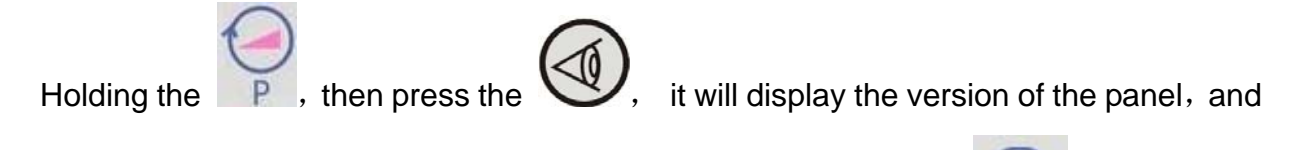

return to the original display automatically ten seconds later, or press voto back to the original display.

### 4.9 Control box software version display mode

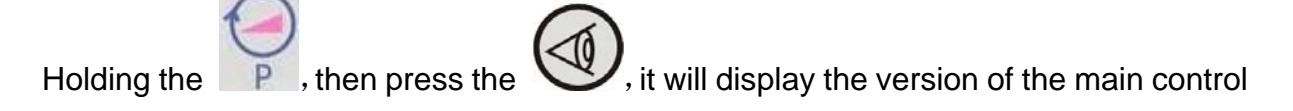

box, it will return to the original display automatically ten seconds later, or press which back to the original display.

### 4.10 Speed adjustment

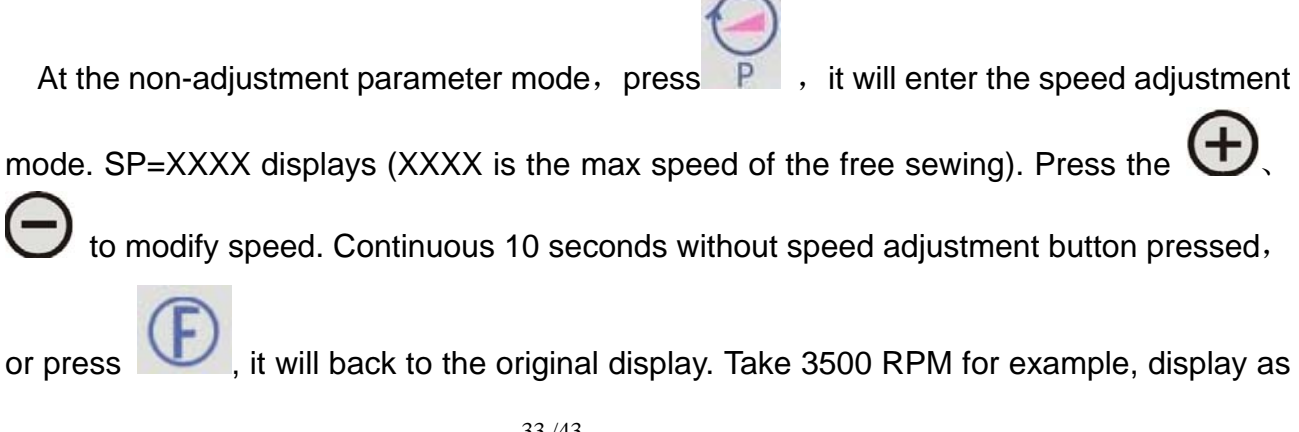

follows:

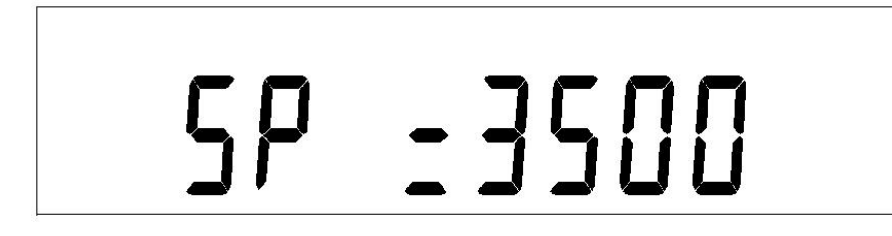

### 4.11 Lower thread display

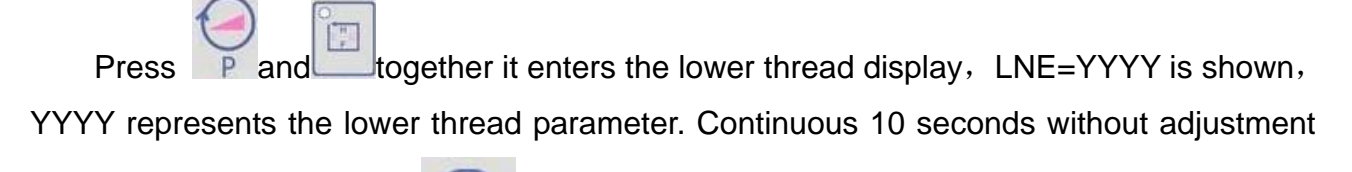

buttons pressed, or press it will back to the original display.

#### 4.12 Lower thread reset

Press the **I** more than 3 seconds, the **I** ower parameter will reset.

### 4.13 Error display

ERROR-XX is displayed when received error code from the main control box, XX is error code. It will return to the original display automatically when the main control box

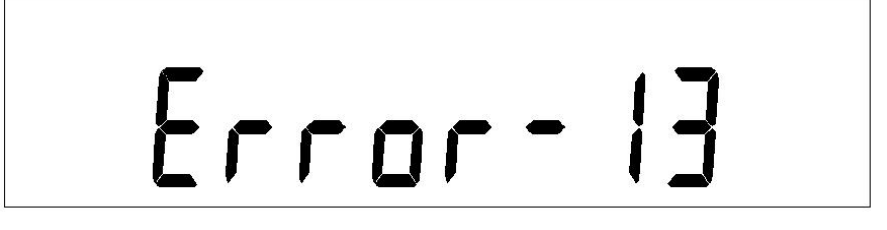

### 4.14 Control box safety switching display

When the operating panel received the error code from the main control box, it displays "STOP". When the safety switching and error code exist simultaneously, safety switching will be shown first, display as follows:

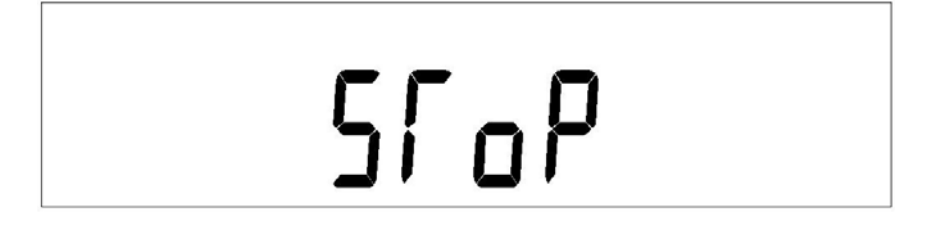

| Sequence | Function parameter                               | Default | Setting range | Unit | Parameter description                                                                                                    |
|----------|--------------------------------------------------|---------|---------------|------|----------------------------------------------------------------------------------------------------|
| P0       | pedal slope                                      | 50      | 1~100         | %    | The bigger the slope is, the<br>larger the low-speed region is,<br>and the faster the speed change<br>is; the smaller the slope is, the<br>narrower the low-speed region<br>is, and the lower the speed<br>change. |
| P1       | Speed<br>proportion                              | 8       | 1~8           |      | Presser proportion of the<br>maximum speed of reverse<br>sewing. The maximum seed is<br>equally divided into eight parts,<br>current speed can be modified<br>through adjusting parts.                             |
| P2       | System<br>minimum<br>speed                       | 200     | 150~500       | RPM  | The minimum speed of motor when sewing.                                                                                                    |
| P3       | Maximum<br>speed of the<br>free sewing           | 4000    | 150~5000      | RPM  | The maximum speed of motor at the free sewing.                                                                                                    |
| P4       | Fixed sewing speed                               | 3500    | 150~4000      | RPM  | Auto-trigger speed of fixed sewing.                                                                                                    |
| P5       | Fore-tacking sewing speed                        | 1800    | 200~3000      | RPM  | Sewing speed of fore-tacking during operation.                                                                                                    |
| P6       | Back-tacking speed                               | 1800    | 200~3000      | RPM  | Sewing speed of fore-tacking during operation.                                                                                                    |
| P7       | Suspend when<br>the<br>fore-tacking<br>finished. | off     | On/off        |      | Pedal trigger is needed to<br>continue operating when<br>suspend at fore-tacking<br>finishing.                                                                                                    |
| P8       | Suspend when<br>the<br>back-tacking<br>finished. | off     | On/off        |      | Pedal trigger is needed to<br>continue operating when<br>suspend at back-tacking<br>finishing.                                                                                                    |
| P9       | W sewing<br>speed                                | 1800    | 200~3000      | RPM  | Sewing speed at W sewing mode.                                                                                                    |

# 5. Description table of operating panel parameter

| P15  | Maximum<br>speed of<br>reverse<br>sewing                                             | 2500 | 200~3000 | RPM | Maximum speed of reverse sewing.                                                                          |
|------|--------------------------------------------------------------------------------------|------|----------|-----|----------------------------------------------------------------------------------------------------|
| P16  | Working time<br>of thread<br>sweep                                                   | 50   | 20~1000  | ms  | Working time of thread sweep electromagnet.                                                               |
| P17  | Whether the<br>reverse<br>sewing key will<br>be absorbed<br>when the<br>motor stops. | on   | On/off   |     | When the motor stops, and the key pressed, whether the electromagnet acts or not.                         |
| P18  | Stitch/speed<br>priority                                                             | 0    | 0~1      |     | Stitch or speed priority setting<br>during sewing:<br>0:stitch priority<br>1:speed priority               |
| P19* | Foot presser switch                                                                  | On   | On/off   |     | Turn on/off the function of foot presser.                                                                 |
| P21  | Selection of<br>counting<br>function                                                 | 0    | 0~2      |     | 0:Non-counting function<br>1:Bobbin thread counting<br>function<br>2:Trimming thread counting<br>function |
| P22  | Slow-startup counting                                                                | 2    | 0~15     |     | Stitches when sewing at slow<br>-startup speed                                                            |
| P23  | Slow-startup<br>speed                                                                | 500  | 200~3000 | RPM | The sewing speed at slow-startup.                                                                         |
| P24  | Lower<br>thread<br>base number                                                       | 10   | 1~100    |     | How many stitches changes on<br>lower thread, the current count<br>change one unit.                       |
| P25  | Total number<br>of Lower<br>thread                                                   | 2000 | 1~9999   |     | Total number of lower-thread setting.                                                                     |
| P26  | Current counting                                                                     | 2000 | 0~9999   |     | Current amount of lower thread.                                                                           |
| P27  | Full PWM on time of reverse                                                          | 200  | 20~500   | ms  | Initial startup time of reverse sewing electromagnet.                                                     |
| P28  | PWM on time<br>of reverse<br>sewing                                                  | 2    | 1~50     | ms  | PWM on time of reverse sewing<br>when the electromagnet holding<br>on.                                    |
| P29  | PWM off time<br>of reverse<br>sewing                                                 | 2    | 1~50     | ms  | PWM off time of reverse sewing<br>when the electromagnet holding<br>on.                                   |

| P31  | The thread tension switch                              | 1    | 0/1      |     | Set the electric thread tension.<br>0: turn off<br>1: turn on   |
|------|--------------------------------------------------------|------|----------|-----|-----------------------------------------------------------------|
| P34* | Automatic<br>finding needle<br>position                | On   | On/off   |     | Whether automatic finding the needle up position at PWM on time |
| P36  | trimming<br>speed                                      | 250  | 200~500  | RPM | Operating speed when trimming.                                  |
| P37* | Automatic lift<br>foot presser<br>of half back<br>step | on   | On/off   |     | Start or cancel automatic lift foot presser of half back step.  |
| P40  | Fore-tacking<br>sewing<br>compensation<br>parameter 1  | 7    | 0-16     |     | Fore-tacking stitch sewing compensation parameter 1.            |
| P41  | Fore-tacking<br>sewing<br>compensation<br>parameter 2  | 5    | 0-16     |     | Fore-tacking sewing stitch compensation parameter 2             |
| P42  | Back-tacking<br>sewing<br>compensation<br>parameter 1  | 7    | 0-16     |     | Back-tacking sewing stitch compensation parameter 1             |
| P43  | Back-tacking<br>sewing<br>compensation<br>parameter2   | 5    | 0-16     |     | Back-tacking sewing stitch compensation parameter 2.            |
| P44  | W sewing<br>compensation<br>parameter 1                | 7    | 0-16     |     | W sewing stitch compensation parameter 1                        |
| P45  | W sewing<br>compensation<br>parameter 2                | 5    | 0-16     |     | W sewing stitch compensation parameter 2                        |
| P46  | Manual test<br>mode switch                             | 0    | 0/1      |     | 0: normal operation mode<br>1: test mode                        |
| P47  | senescent<br>pause time                                | 2000 | 100-9999 | ms  | The interval between each operation                             |
| P48  | Operating time of test mode                            | 2000 | 100-9999 | ms  | Each operating time of the test mode.(valid at no localizer)    |
| P54  | safety switch<br>signal type                           | 0    | 0/1      |     | 0: open<br>1: shut                                              |
| P55  |                                                        | 0    | 0/1      |     | 0:                                                              |

| P57  | Startup time<br>of lifting foot<br>presser                           | 250   | 20~1000  | ms  | Initial startup time of lifting foot presser electromagnet.                                                                |
|------|----------------------------------------------------------------------|-------|----------|-----|----------------------------------------------------------------------------------------------------|
| P58  | PWM on time<br>of lifting foot<br>presser                            | 2     | 1~50     | ms  | PWM on time of lifting foot<br>presser when the<br>electromagnet holding on                                                |
| P59  | PWM off time<br>of lifting foot<br>presser                           | 3     | 1~50     | ms  | PWM off time of lifting foot<br>presser when the electromagnet<br>holding on.                                              |
| P60  | Protection time<br>of foot presser<br>lifting                        | 20    | 1~120    | s   | Protecting time of foot presser lifting during working                                                                     |
| P61  | Delay time of<br>lifting foot<br>presser                             | 50    | 20~800   | ms  | How long will it be to start to lift<br>foot presser after the motor<br>stops.                                             |
| P62  | Delay time of<br>downing foot<br>presser                             | 50    | 20~800   | ms  | How long is it allowed to startup after foot presser is down.                                                              |
| P64* | Automatic<br>lifting foot<br>presser time<br>after power on          | 0     | 0-900    | s   | Time of automatic lifting foot presser after power on.                                                                     |
| P65  | Function<br>selection of<br>cloth edge<br>sensor                     | 0     | 0-1      |     | 0: no cloth edge sensor<br>1: cloth edge sensor                                                                            |
| P67  | Speed of cloth edge                                                  | 800   | 200-5000 | RPM | Operating speed when detecting cloth edge signal.                                                                          |
| P69  | Delay-startup<br>time of cloth<br>margin                             | 1000  | 100-9999 | ms  | Delay-startup time when detecting cloth head signal.                                                                       |
| P73  | Cloth edge<br>sensor                                                 | off   | On/off   |     | Whether there is an external cloth edge sensor.                                                                            |
| P74  | Selection of<br>back stitch/<br>foot presser<br>lifting<br>pneumatic | 0     | 0-3      |     | <ol> <li>all electromotion</li> <li>backstitch pneumatic</li> <li>presser foot pneumatic</li> <li>all pneumatic</li> </ol> |
| P76  | Number of trimming                                                   | 0     | 0-9999   |     | Adding 1 to the counter after<br>trim, clear the counter to zero<br>when it reaches max.                                   |
| P98  | Parameter<br>recover to<br>default                                   | 0000h | 0-9999   |     |                                                                                                    |

| P99 | Technical<br>parameter<br>password | 2222h | 0-9999 |  |
|-----|------------------------------------|-------|--------|--|
|     |                                    |       |        |  |

Note: 1 common parameter description: (RPM: round per minute; MS: millisecond ; S :second; H :hour)

2 The parameters marked with \*means that they should re-power after amended.

### 6. Stitch tracking compensation adjustment

### 6.1 **Preparation before adjustment**

- 1. Check the default distance of machine head needle.
- 2. Take the manual reverse sewing mode, sewing eight stitches and check the overclap effect of stitch tracking. If it is fine, carry on to adjust.

## 6.2 Adjustment step

1. Set the sewing mode to be fixed mode after power on, shut the fore-tacking sewing, set backward single-reinforcement sewing, set the parameter of C to be 4 stitch and fixed stitch to be 4 stitches, startup the auto-trigger. Step the pedal forward and check if the stitch tracking is overlap. If overlaps, it indicates that the parameter is suitable. Otherwise it will cause two situations, and then adjust the parameter according to the situations.

First situation: C section is shorter than normal, as is shown in Figure 1-1 Second situation: C section is longer than normal, as is shown in Figure 1-2

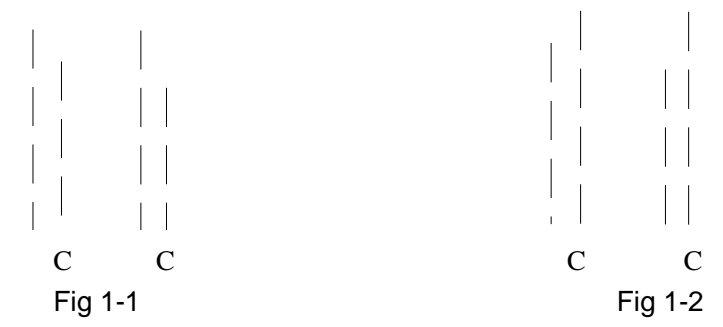

For the first situation, we can achieve fully overlap through increasing the value of the technical parameter P42.

For the second situation, we can achieve fully overlap through decreasing the value of the technical parameter P42.

2. Change the back-tacking sewing mode to double back-tacking sewing mode, set the parameter of D to be 4 stitches. Step the pedal forward and check if the stitch

tracking is overlap. If overlaps, it indicates that the parameter is suitable. Otherwise it will cause two situations, and then adjust the parameter according to the situations.

First situation(less needle): the last section of D is shorter than nomal, as is shown in Figure 1-3

Second situation(multi-stitch): the last section of D is longer than nomal, as is shown in Figure 1-4

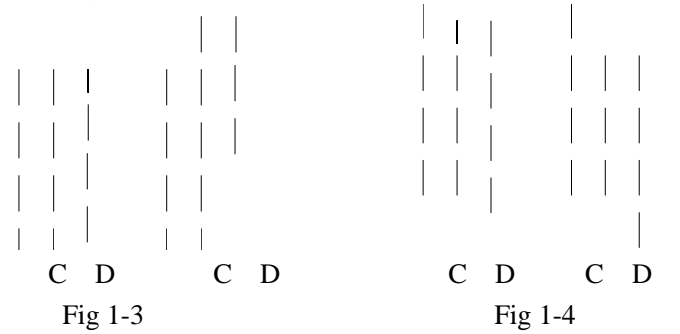

For the first situation, we can achieve fully overlap through increasing the value of the technical parameter P43.

For the second situation, it can achieve fully overlap through decreasing the value of the technical parameter P42.

The adjusting way for the forward and backward reinforcement sewing is equal to the way of W sewing. The parameter of P42 can be copy to the P40,P44. and the parameter of P43 can be copy to the P41,P45.

| Error<br>code | Cause                     | Remedy                                                                                                    |  |  |  |  |
|---------------|---------------------------|----------------------------------------------------------------------------------------------------|--|--|--|--|
| Err 1         | System error              | Check whether the machine head is stuck, and then<br>re-power, if the malfunction have not been solved yet,<br>please contact after-sale service.                                                          |  |  |  |  |
| Err 2         | Overload voltage          | Please check whether the power supply voltage is normal,<br>if the power supply voltage is higher than 265V, turn off the<br>machine, and restart the machine until the power supply<br>voltage is normal. |  |  |  |  |
| Err 3         | Download voltage          | Please whether check the power supply voltage is normal,<br>if the power supply voltage is lower than 160V, turn off the<br>machine, and restart the machine until the power supply<br>voltage is normal.  |  |  |  |  |
| Err 4         | Motor code wheel<br>error | Please check whether the motor electrical connection is normal                                                                                                    |  |  |  |  |
| Err 5         | System error              | Re-power , if the malfunction have not been solved yet ,please contact the after-sale service.                                                                                                    |  |  |  |  |
| Err 6         | System error              | Re-power , if the malfunction have not been solved yet ,please contact the after-sale service.                                                                                                    |  |  |  |  |

7. Table of error codes/cause /remedy

| Err       | 7     | Motor lack phase                                     | Please check whether the motor power cord is off or loose.  |  |  |  |  |  |
|-----------|-------|------------------------------------------------------|-------------------------------------------------------------|--|--|--|--|--|
|           |       |                                                      | 1. Check whether the motor power cord is off                |  |  |  |  |  |
| Err 8     |       | Motor locked-rotor                                   | 2. Check whether the machine head is stuck                  |  |  |  |  |  |
|           | 8     |                                                      | 3. Check whether motor code wheel cord is loose             |  |  |  |  |  |
|           |       |                                                      | 4.Check whether the needle up position is correct (at the   |  |  |  |  |  |
|           |       |                                                      | case of thread trimming movement)                           |  |  |  |  |  |
|           |       | Motor overload                                       | 1. Check whether the cloth is too heavy                     |  |  |  |  |  |
| <b>E</b>  | 9     |                                                      | 2. Check whether the machine head is stuck                  |  |  |  |  |  |
| Err       |       |                                                      | 3. Check whether the up needle position is correct (at the  |  |  |  |  |  |
|           |       |                                                      | case of thread trimming movement )                          |  |  |  |  |  |
| <b>F</b>  | 11    | Motor code wheel                                     | Please check whether the motor code wheel cord is loose     |  |  |  |  |  |
| Err       |       | error                                                |                                                             |  |  |  |  |  |
| Err       | 12    | Foot-controller                                      | Please check whether the foot-controller connection is      |  |  |  |  |  |
|           |       | dropped off error                                    | loose.                                                      |  |  |  |  |  |
|           |       | Foot-controller was off                              |                                                             |  |  |  |  |  |
| Err       | 13    | when turning on the                                  | Please check whether the foot board is stuck                |  |  |  |  |  |
|           |       | electricity                                          |                                                             |  |  |  |  |  |
|           |       | The time of using                                    | 1. Check whether the up needle position is correct          |  |  |  |  |  |
| Err       | 14    | electromagnet is too                                 | 2. Check whether the fabric is too heavy or the line is too |  |  |  |  |  |
|           |       | long                                                 | thick to cut the line normally                              |  |  |  |  |  |
| Err       | 15    | Brake circuit                                        | Please check whether the brake resister cable is lease      |  |  |  |  |  |
|           | 15    | malfunction                                          |                                                             |  |  |  |  |  |
| Err       | 17    | Electromagnet over                                   | Electromagnet malfunction ,please check whether the         |  |  |  |  |  |
|           | 17    | current malfunction                                  | electromagnet is broken or short circuit                    |  |  |  |  |  |
| Err       | 18    | Brake circuit error                                  | Please check whether the brake resistor cable is loose      |  |  |  |  |  |
|           |       | Positioning system                                   | Motor can continue to operate, but there are no needle      |  |  |  |  |  |
| Err 19—21 |       |                                                      | count, needle location, trimming/sweep and reverse stitch   |  |  |  |  |  |
|           | error | function. Please check whether the alnico is normal. |                                                             |  |  |  |  |  |
|           |       |                                                      | Please check whether the machine head is stuck.             |  |  |  |  |  |
|           |       |                                                      |                                                             |  |  |  |  |  |
| Err       | 22    | Panel communication                                  | Please check whether the connection of control panel and    |  |  |  |  |  |
|           |       | error                                                | drive is normal                                             |  |  |  |  |  |
| Err       | 23    | Memory error                                         | Re-power, if the malfunction have not been solved           |  |  |  |  |  |
|           |       |                                                      | yet ,please contact the after-sale service .                |  |  |  |  |  |
| Err       | 24    | Machine head                                         | Add the lubrication oil, and then recover the operate time  |  |  |  |  |  |
|           |       | lubrication time is up                               | of machine head.                                            |  |  |  |  |  |
|           |       |                                                      |                                                             |  |  |  |  |  |

| i igure part:      |   |   |   |   |   |   |   |     |   |   |  |
|--------------------|---|---|---|---|---|---|---|-----|---|---|--|
| Actual             | 0 | 1 | 2 | 3 | 4 | 5 | 6 | 7   | 8 | 9 |  |
| cnaracter          |   |   | _ |   |   |   |   |     |   |   |  |
| Display            |   |   |   | J | U |   |   | 1   | Q | Q |  |
| character          |   |   |   |   | Į |   |   |     |   |   |  |
| English character: |   |   |   |   |   |   |   |     |   |   |  |
| Actual             | • | Б | C |   | E | F | G | u   |   |   |  |
| character          | A | Б |   |   | E | F | G |     |   | J |  |
| Diaplay            |   |   |   | 1 | r | - | - | • • |   | 1 |  |
| Display            |   |   |   |   |   | - |   |     |   |   |  |
| character          |   |   |   |   | 4 |   |   |     |   |   |  |
| Actual             |   |   |   |   |   |   |   |     |   | _ |  |
| character          | ĸ | L | M | N | 0 | Р | Q | R   | S | I |  |
| Display            | À | à |   |   |   |   |   |     | - | - |  |
| Display            |   |   |   |   | - |   |   | -   |   |   |  |
| character          |   |   |   |   |   |   | ų |     |   |   |  |
| Actual             |   |   |   |   |   | _ |   |     |   |   |  |
| character          | U | V | W | X | Y | Ζ |   |     |   |   |  |
| Disula             |   |   |   |   |   | - |   |     |   |   |  |
| Display            |   |   |   |   |   | - |   |     |   |   |  |
| character          |   |   |   |   |   | - |   |     |   |   |  |
|                    |   | 1 | 1 |   | 1 |   | 1 | •   | i |   |  |

# 8. Table of seven-segment LED display value and actual value comparison Figure part:

### 9. Icon within the control box connector

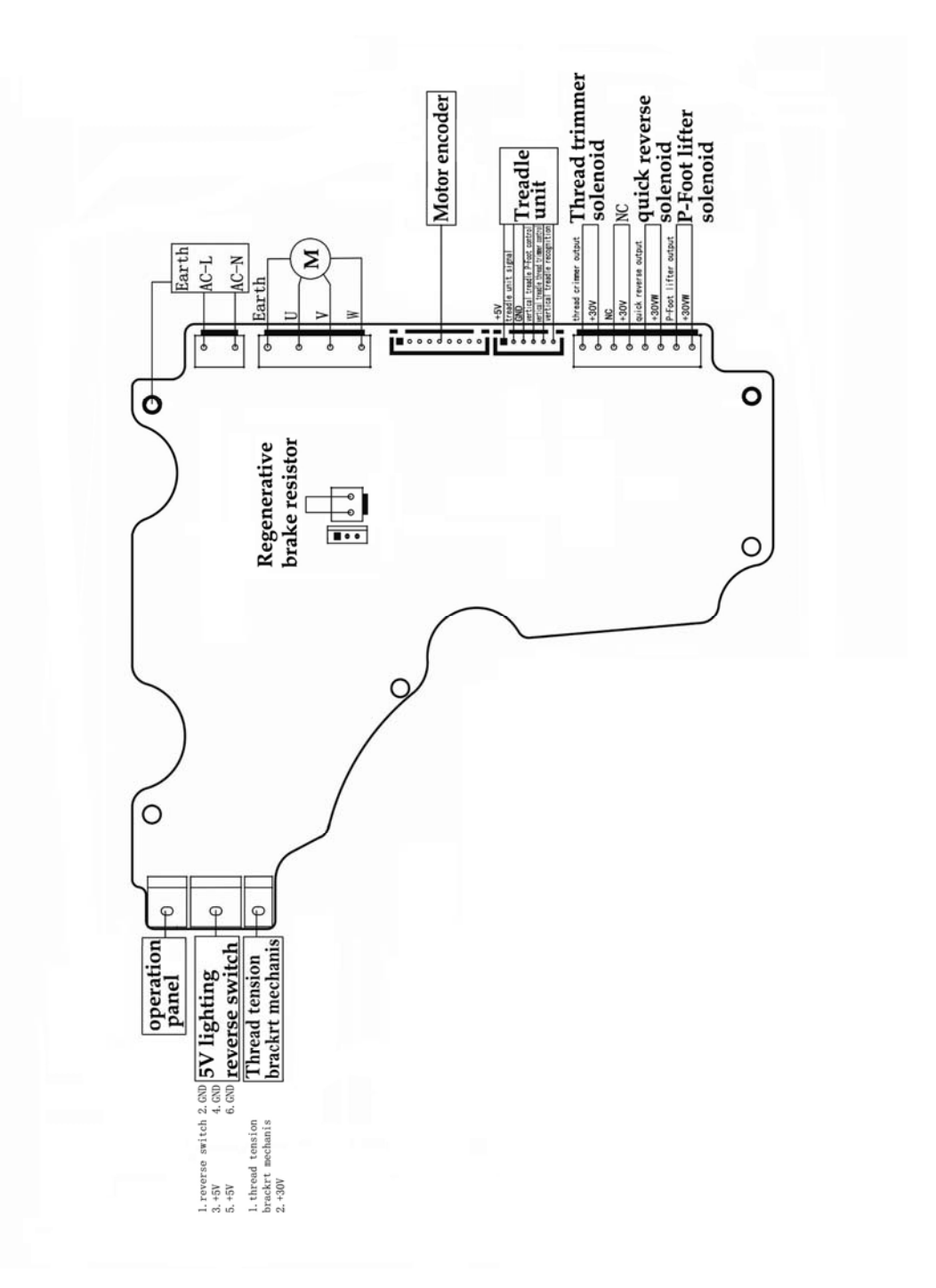

Note: Pay attention to the shape and direction when inserting each plug into socket of the control box and check it locked.

# 上海富山精密机械科技有限公司

HIKARI (Shanghai) Precise Machinery Science & Technology Co.,Ltd

#### 中国上海市金山区朱泾工业园区中达路800号 No.800 zhongda Road jinshan Zone, shanghai, china

电话: (00) 86-21-6731111 TEL: (00) 86-21-67311111 传真: (00) 86-21-67311311 FAX: (00) 86-21-67311311 E-mail:hikari@chinahikari.com http:www.chinahikari.com

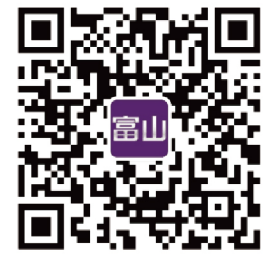

此说明书仅作参考,如有更改恕不另作通知。

This manual is only for reference. If there is any modification, we apologize for the changing hence caused.